Nokia N9 Användarhandbok

# 2 Innehåll

# Innehåll

# Säkerhet

4

47

| Komma i gång                  | 6  |
|-------------------------------|----|
| Knappar och delar             | 6  |
| Sätta i SIM-kortet och ladda  |    |
| batteriet                     | 8  |
| Första gången enheten startas | 11 |
| Få mer hjälp                  | 15 |
|                               |    |

| Grundläggande användning           | 15 |
|------------------------------------|----|
| Startvyer och statusfältet         | 15 |
| Pekskärm                           | 20 |
| Skriva text                        | 23 |
| Kontrollera profiler, signaler och |    |
| volym                              | 27 |
| Söka på telefonen                  | 29 |
| Utforska Nokia-tjänster            | 29 |
| -                                  |    |

| Anpassa                    | 31 |
|----------------------------|----|
| Byta bakgrundsbild         | 31 |
| Visa meddelanden och feeds | 31 |

| Anslutbarhet         | 32 |
|----------------------|----|
| Internetanslutningar | 32 |
| WLAN                 | 34 |
| NFC                  | 35 |
| Bluetooth            | 37 |
| USB-datakabel        | 39 |

| Webben och RSS-feeds | 40 |
|----------------------|----|
| Webbläsare           | 40 |
| RSS-feeds            | 42 |

| Kontakter och vänner i sociala |    |
|--------------------------------|----|
| nätverk                        | 42 |
| Kontakter                      | 42 |
| Vänner i sociala nätverk       | 46 |
|                                |    |

| Olika sätt att ringa samtal          | 47 |
|--------------------------------------|----|
| Ringa upp ett telefonnummer          | 47 |
| Ringa en kontakt                     | 48 |
| Ringa ett konferenssamtal            | 48 |
| Ta emot eller avvisa samtal          | 49 |
| Besvara ett samtal                   | 49 |
| Avvisa ett samtal                    | 49 |
| Stänga av ljudet                     | 50 |
| Vidarekoppla samtal till             |    |
| röstbrevlådan eller till ett annat   |    |
| telefonnummer                        | 50 |
| Ringa upp röstbrevlådan              | 50 |
| Under ett samtal                     | 51 |
| Aktivera högtalaren under ett samtal | 51 |
| Brusreducering                       | 51 |
| Svara på ett väntande samtal         | 52 |
| Samtalslistor                        | 52 |
| Visa missade samtal                  | 53 |
| Visa mottagna samtal                 | 53 |
| Ringa det senast slagna numret       | 53 |
| Om internetsamtal                    | 53 |
| Installera en tjänst för             |    |
| Internetsamtal                       | 54 |
| Logga in på en tjänst för            |    |
| internetsamtal                       | 54 |
| Ringa ett internetsamtal             | 54 |
| Ange din tillgänglighetsstatus       | 55 |
|                                      |    |
| Meddelanden och sociala nätverk      | 55 |
| Konfigurera alla konton på en gång   | 55 |
| Meddelanden                          | 56 |
| Chatt                                | 58 |
| E-post                               | 58 |
| Mail for Exchange                    | 60 |
|                                      |    |
| Musik och video                      | 61 |
| Musikspelaren                        | 61 |
| Videor                               | 64 |

| Kamera och Galleri | 65 |
|--------------------|----|
| Ta foton           | 65 |
| Videoinspelning    | 69 |

| Skicka och dela foton och videor    | 70 |
|-------------------------------------|----|
| Galleri                             | 71 |
| Fotoredigerare                      | 75 |
| Videoredigerare                     | 75 |
| Visa dina foton och videor trådlöst |    |
| med ditt hemunderhållningssystem    | 76 |

| Kartor och navigering | 76 |
|-----------------------|----|
| GPS                   | 76 |
| Kartor                | 78 |
| Kör                   | 85 |

| Produktivitet och tid | 88 |
|-----------------------|----|
| Tidshantering         | 88 |
| Produktivitet         | 92 |

| Telefonhantering                 | 93 |
|----------------------------------|----|
| Hålla telefonens programvara och |    |

| nalia telefonens programvara och |     |
|----------------------------------|-----|
| program uppdaterade              | 93  |
| Säkerhetskopiera                 | 95  |
| Hantera program                  | 95  |
| Minne                            | 97  |
| Synkronisera innehåll            | 97  |
| Skydda telefonen                 | 99  |
| Återställa telefonen             | 101 |
| Batteri                          | 102 |
|                                  |     |

| Tips                                  | 103 |
|---------------------------------------|-----|
| Koder                                 | 103 |
| Skicka säkerhetskoden till en betrodd |     |
| person                                | 104 |

| Var rädd om miljön | 105 |
|--------------------|-----|
| Spara energi       | 105 |
| Återvinna          | 105 |

# Produkt- och säkerhetsinformation105

| Index | 112 |
|-------|-----|

# Säkerhet

Läs igenom dessa enkla anvisningar. Att inte följa dem kan vara farligt eller olagligt. Läs hela användarhandboken för mer information.

# STÄNG AV ENHETEN I SKYDDADE OMRÅDEN

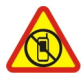

Stäng av enheten när det inte är tillåtet att använda mobiltelefon eller där den kan orsaka störningar eller fara, t.ex. i flygplan, på sjukhus eller i närheten av medicinsk utrustning, bränsle, kemikalier eller sprängningsarbeten. Följ alla anvisningar i skyddade områden.

## TRAFIKSÄKERHETEN KOMMER I FÖRSTA HAND

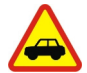

Följ den lokala lagstiftningen. När du kör bil bör du alltid se till att hålla händerna fria för själva körningen. Tänk på trafiksäkerheten i första hand.

# STÖRNINGAR

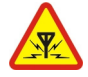

Alla trådlösa enheter kan drabbas av störningar som kan påverka deras prestanda.

#### **KVALIFICERAD SERVICE**

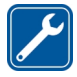

Installation eller reparation av produkten får endast utföras av kvalificerad personal.

# BATTERIER, LADDARE OCH ANDRA TILLBEHÖR

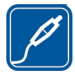

Använd endast batterier, laddare och andra tillbehör som godkänts av Nokia för användning med denna enhet. Laddare från andra tillverkare som följer IEC/EN 62684-standarden och som ansluts till enhetens micro USBkontakt kan vara kompatibla. Anslut inte inkompatibla produkter.

# HÅLL ENHETEN TORR

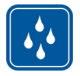

Enheten är inte vattenbeständig. Håll den torr.

#### GLASDELAR

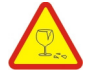

Enhetsskärmen är gjord av glas. Glaset kan gå sönder om du tappar enheten på en hård yta eller om den utsätts för hårda stötar. Om glaset går sönder ska du inte röra vid glasdelarna på enheten eller försöka ta bort det trasiga glaset från enheten. Sluta använda enheten tills glaset har bytts ut av kvalificerad servicepersonal.

# SKYDDA DIN HÖRSEL

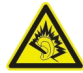

Lyssna genom headsetet på måttlig ljudnivå och håll inte enheten nära örat när högtalaren används.

# Komma i gång

Knappar och delar Framsida

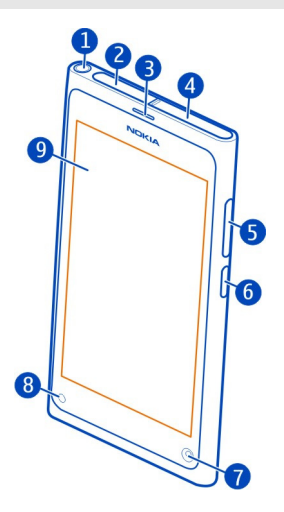

- 1 Nokia AV-kontakt (3,5 mm)
- Mikro-USB-kontakt 2
- 3 Hörlurar
- 4 SIM-korthållare
- 5 6 Volym-/zoomknapp. Används också för att ändra profilen.
- Strömbrytare/låsknapp
- 7 Främre kameralins
- 8 Laddningsindikator
- Pekskärm 9

Försök inte ta bort batteriet från enheten. Ta enheten till närmaste kvalificerade serviceverkstad för att få batteriet utbytt.

#### Baksida

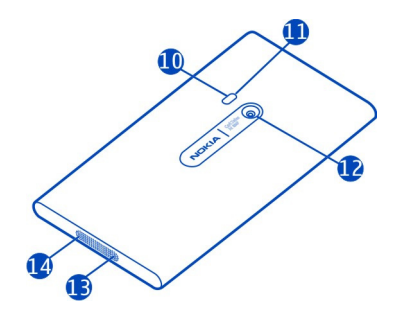

- 10 Kamerablixt
- **11** Sekundär mikrofon
- 12 Kameralins. Om det finns skyddstejp över kameralinsen tar du bort den.
- 13 Mikrofon
- 14 Högtalare

#### Headset

Du kan ansluta ett kompatibelt headset eller kompatibla hörlurar till telefonen.

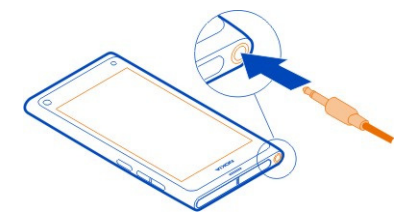

## Styr musiken med headsetet

Tryck på knappen på headsetet för att pausa eller återuppta uppspelningen. Tryck på knappen i cirka två sekunder för att hoppa till nästa låt.

Anslut inte produkter som skapar en utsignal eftersom det kan skada enheten. Anslut inte någon spänningskälla till Nokia AV-kontakten. Om du ansluter en extern enhet eller ett headset som inte har godkänts av Nokia för användning med denna enhet via Nokia AV-kontakten måste du vara försiktig med volymnivåerna.

#### Antennplacering

Undvik att vidröra antennområdet när antennen används. Kontakt med antenner påverkar kommunikationens kvalitet och kan leda till att batterilivslängden försämras eftersom enheten får använda mer energi.

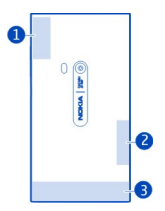

- 1 GPS-antenn
- 2 Bluetooth- och WLAN-antenn
- 3 Mobilantenn

#### Sätta i SIM-kortet och ladda batteriet Sätta i SIM-kortet

Enheten är utformad för användning med ett mini-UICC SIM-kort, som även kallas mikro-SIM-kort. Mikro-SIM-kort är mindre än vanliga SIM-kort.

Fäst inte etiketter på SIM-kortet.

1 Du öppnar luckan till mikro-USB-kontakten genom att trycka på luckans vänstra ände.

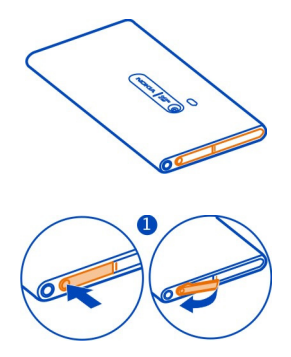

2 Skjut hållaren till vänster för att låsa upp SIM-korthållaren. Dra försiktigt ut hållaren.

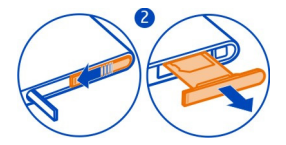

3 Se till att kontaktytan är vänd uppåt och sätt i SIM-kortet i SIM-korthållaren.

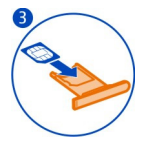

4 Sätt tillbaka SIM-korthållaren i telefonen. Skjut hållaren åt höger för att låsa SIMkorthållaren.

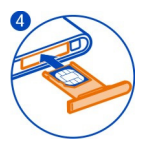

5 Stäng luckan till mikro-USB-kontakten.

# Ta bort SIM-kortet

- 1 Öppna luckan till mikro-USB-kontakten.
- 2 Skjut hållaren till vänster för att låsa upp SIM-korthållaren. Dra försiktigt ut hållaren.
- 3 Dra ut kortet.

# Ladda batteriet

Batteriet laddas delvis på fabriken, men du kan behöva ladda det mer innan du kan slå på telefonen första gången.

Om batterinivån är låg gör du följande:

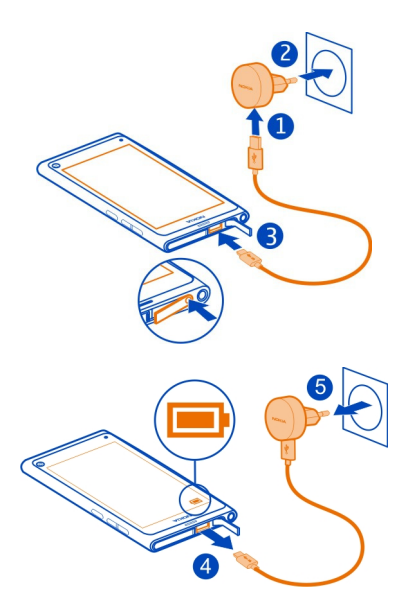

Du behöver inte ladda batteriet under en särskild tid, och du kan använda telefonen medan den laddas.

När batteriet laddas blinkar laddningsindikatorn långsamt. När batteriet är fulladdat lyser laddningsindikatorn.

Om batteriet är helt urladdat kan det ta några minuter innan laddningsindikatorn visas eller innan det går att ringa.

#### Ladda batteriet via USB

Vad gör du om batterinivån är låg och du inte har laddaren med dig? Ladda telefonen genom att ansluta den med en kompatibel USB-kabel till en kompatibel enhet, t.ex. en dator.

Du kan använda USB-laddning när det inte finns något eluttag. Det går att överföra data när enheten laddas. USB-laddningens effektivitet kan variera avsevärt, och det kan ta lång tid innan laddningen sätter i gång och enheten börjar fungera.

Du kan använda telefonen när den laddas.

Var försiktig när du ansluter och tar bort laddarkabeln så att du inte skadar kontakterna på laddaren.

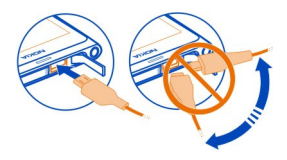

#### **Om batteriet**

Telefonen har ett inbyggt, laddningsbart batteri som inte kan tas bort. Använd endast laddare som är godkända av Nokia och avsedda för telefonen. Du kan också ladda telefonen med hjälp av en kompatibel USB-datakabel.

Viktigt! Endast kvalificerad personal eller en kvalificerad serviceverkstad ska ersätta batteriet. Otillåten ersättning av batteriet kan innebära att garantin upphör att gälla.

Auktoriserade återförsäljare kan i vissa fall också byta batteriet.

Kontrollera batteriets status genom att välja 🙆 och Enhet > Batteri.

Du kan ange att energisparläget ska aktiveras automatiskt när batterinivån är låg. Välj

När energisparläget är aktiverat kan du inte ändra inställningarna för vissa program.

# Första gången enheten startas

Slå på eller stänga av telefonen

Håll ned strömbrytaren tills enheten vibrerar.

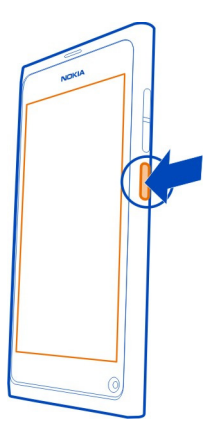

# Använda telefonen första gången

Kom i gång med en rivstart – telefonen leder dig genom den grundläggande konfigurationen när du sätter i SIM-kortet och sätter på telefonen första gången. Du kan också prenumerera på tjänsten Tips och Erbjudanden och få praktiska tips och råd om hur du får ut mer av din telefon.

Om du vill använda Nokia-tjänster skapar du ett Nokia-konto. Du måste ha en internetanslutning. Kontakta tjänstleverantören om du vill ha information om dataöverföringskostnader. Om du inte kan ansluta till internet kan du skapa ett konto senare.

Om du redan har ett Nokia-konto loggar du in.

**Tips!** Har du glömt ditt lösenord? Du kan be att få det skickat till dig i ett epostmeddelande eller textmeddelande.

Om du vill skapa ett Nokia-konto senare använder du telefonen för att öppna Nokiatjänsten. Då ombeds du att skapa ett konto.

Om du behöver ringa ett nödsamtal under den ursprungliga konfigurationen väljer du 🛟 .

#### Låsa knapparna och skärmen

Lås telefonens knappar och skärm för att undvika att ringa ett samtal av misstag när du har telefonen i fickan eller väskan. Tryck på strömbrytaren.

# Låsa upp knapparna och skärmen

Tryck på strömbrytaren och svep fingret från utsidan av skärmen och in på den. Du kan svepa från valfri riktning.

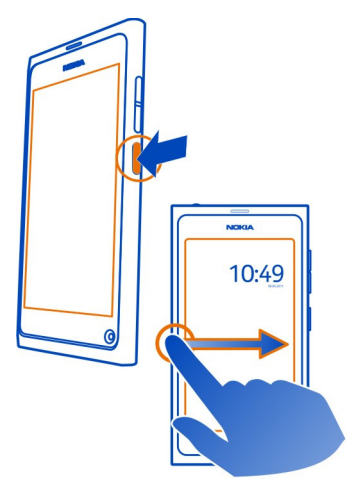

**Tips!** Du kan också peka på skärmen två gånger och svepa från utsidan av skärmen och in på den.

**Tips!** Visas ett meddelande på låsskärmen? Om du vill gå direkt till det relaterade programmet drar du meddelandet till vänster eller höger kant av skärmen.

# Ange att knapparna och skärmen ska låsas automatiskt

- 1 Välj 🚱 och Enhet > Display > Display-timeout.
- 2 Välj efter hur lång tid knapparna och skärmen ska låsas automatiskt.

#### Kopiera kontakter från din gamla telefon

Om kontaktlistan är tom kan du enkelt kopiera kontakterna från din gamla telefon – även om det inte är en Nokia-telefon.

Din gamla telefon måste ha stöd för Bluetooth och kontakterna måste vara lagrade i telefonminnet, inte på SIM-kortet.

Välj 🚺 och följ anvisningarna.

**Tips!** Om du vill kopiera kontakterna i kontaktlistan senare väljer du > Importera kontakter. Välj > Synkronisering och säkerhetskopiering > Synkronisering för att kopiera kalenderhändelser och textmeddelanden. Vilka alternativ som är tillgängliga kan variera.

## Kopiera innehåll från din dator

Kom i gång utan att missa någonting. Du kan kopiera all din viktiga information, till exempel kalenderposter och kontakter, från din dator till din nya telefon.

Om din kalender och annat innehåll lagras online, till exempel i ett konto hos Google, Microsoft Exchange eller Windows Live, är det bara att lägga till kontot på telefonen och synkronisera innehållet direkt från molnet.

- 1 Välj 🕗.
- 2 Lägg till ditt konto i telefonen.
- 3 Kontrollera att synkroniseringen är aktiv och välj Klar.

**Tips!** Om du använder en onlinekalender kan det hända att du kan synkronisera den med CalDAV.

Om ditt innehåll, till exempel kontakter och kalenderposter, bara lagras lokalt i Outlook på din dator kan du kopiera dem till din nya telefon från ditt Hotmail-konto.

- Synkronisera det önskade innehållet från din Outlook till Hotmail med Microsoft Office Outlook Hotmail Connector. Om du vill ladda ned och installera det kan du söka efter det på www.microsoft.com/download och sedan följa de anvisningar som visas på datorn. Du kan behöva välja att konfigurera inställningarna manuellt.
- 2 Om du vill importera innehållet från Hotmail till din nya telefon väljer du ≥ och Lägg till konto > Mail for Exchange.
- 3 Ange din e-postadress från Hotmail eller Windows Live samt ditt användarnamn och lösenord och välj sedan Manuell konfiguration.
- 4 Ange m.hotmail.com som serveradress och välj Klar.

# Installera Nokia Link på datorn

Ta med dig dina favoriter var du än är. Använd datorprogrammet Nokia Link för att synka musik, videor och foton eller säkerhetskopiera din telefon till datorn.

Gå till www.nokia.com/nokialink om du vill veta mer om Nokia Link eller ladda ned och installera den senaste versionen på din dator.

Välj Synka och anslut som USB-anslutningsläge när du ansluter telefonen till datorn.

Din telefon är inte kompatibel med Nokia Suite.

## Få mer hjälp

# Använda användarhandboken i telefonen

Välj 🚺.

#### Sök i användarhandboken

Välj Q och börja skriv ett ord i sökfältet.

#### Växla mellan användarhandboken och ett program

Om du vill återgå till startvyn sveper du från utsidan av skärmen in på pekskärmen. Öppna ett program genom att välja programmet från programvyn eller vyn för öppna program.

Länkar till relaterade avsnitt kan finnas sist i anvisningarna.

#### Support

Om du vill lära dig mer om hur du använder telefonen, eller om du är osäker på hur telefonen ska fungera, kan du läsa användarhandboken i telefonen. Välj 👔.

Gör följande om du har problem:

- Starta om telefonen. Håll ned strömknappen i minst 8 sekunder. Telefonen stängs av. När du vill slå på telefonen igen håller du ned strömknappen tills telefonen vibrerar.
- Uppdatera telefonens programvara
- Återställ de ursprungliga fabriksinställningarna

Om problemet ändå inte går att lösa kontaktar du Nokia för att se om det går att laga. Besök www.nokia.com/repair. Säkerhetskopiera alltid alla data i telefonen innan du lämnar in telefonen på reparation eftersom all information kan komma att raderas.

# Grundläggande användning

#### Startvyer och statusfältet

#### Växla mellan vyer

Telefonen har separata vyer för program, meddelanden och feeds, och för öppna program.

Dra fingret snabbt åt vänster eller höger.

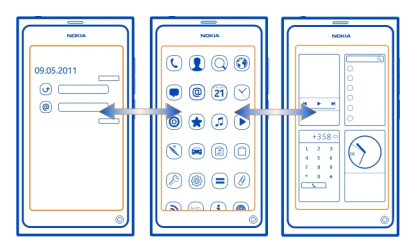

- I vyn Händelser visas aviseringar om meddelanden och missade samtal. Feeds från olika program eller tjänster visas också.
- Du kan öppna program i vyn Program.
- I vyn för öppna program kan du växla mellan öppna program och uppgifter och stänga program som du inte använder.

#### Stänga ett program

Peka och håll kvar på vyn för öppna program och välj 🔀 på programmet.

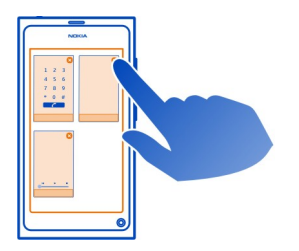

**Tips!** Om du vill stänga det aktuella programmet helt kan du även svepa nedåt från övre delen av skärmen. Data som inte sparats i programmet kan gå förlorade.

#### Växla mellan öppna program

l vyn för öppna program kan du se vilka program och åtgärder som är öppna i bakgrunden och växla mellan dem.

Välj önskat program.

**Tips!** Placera två fingrar på skärmen och för fingrarna mot varandra för att visa en översikt över öppna program. Dra isär fingrarna för att återgå till en mer detaljerad vy.

Program som körs i bakgrunden ökar batteriförbrukningen och minnesanvändningen. Du stänger ett program som du inte använder genom att peka och hålla kvar på vyn för öppna program och välja 🔀 på det program som du vill stänga.

#### Visa vanliga inställningar genom att öppna statusmenyn

Du behöver inte navigera länge för att till exempel öppna, byta eller stänga en Internetanslutning eller ändra din tillgänglighetsstatus. Du kan komma åt dessa inställningar direkt på startmenyn, oavsett vilket program eller vilken vy du befinner dig i.

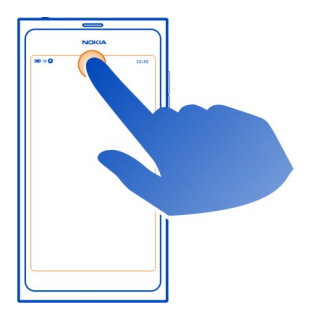

Peka på statusfältet.

#### Stänga statusmenyn

Peka på statusfältet.

#### Öppna snabbstartsfältet för att komma åt de vanligaste programmen

Du kan enkelt ringa ett samtal, starta kameran eller en webbläsare eller öppna meddelanden från alla program eller från en låst skärm.

När du håller telefonen upprätt kommer du enkelt åt webbläsaren genom att dra fingret nedifrån och upp in på skärmen. Håll kvar fingret tills snabbstartsfältet visas.

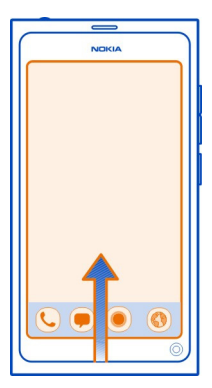

## Stänga snabbstartsfältet

Peka utanför snabbstartsfältet.

#### Ändra utseendet på vyn Program

Vet du att du kan anpassa vyn Program? Flytta dina favoritprogram längst upp och dölj de program som inte används så ofta i mappar.

Välj och håll kvar programikonen och dra den till den nya platsen.

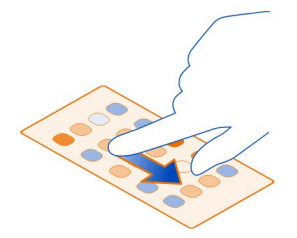

#### Skapa en mapp

- 1 Peka på vyn Program och håll ned den.
- 2 I verktygsfältet väljer du Ny mapp.
- 3 Öppna den nya mappen, välj mappnamnet och byt namn på mappen.

## Ta bort ett program eller en mapp

Välj och håll kvar programikonen eller mappikonen och välj 🔀 .

Du kan bara ta bort tomma mappar, och det är inte säkert att alla program går att ta bort.

### Indikatorer i statusfältet

Telefonens statusområde visar dig vad som händer i telefonen. Här är några ikoner som kanske visas i statusområdet:

#### Allmänna indikatorer

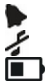

Ett alarm är inställt

Profilen för tyst läge är aktiverad.

Visar batteristatus. I strömsparläge visas 🧢 .

#### Meddelandeindikatorer

- 0 Du har ett missat samtal.
- Du har ett nytt e-postmeddelande.
- 3 **6 0** Du har ett nvtt SMS.
- Du har ett röstmeddelande.
  - En uppdatering är tillgänglig för telefonens programvara.

#### Samtalsindikatorer

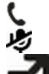

Ett samtal är aktivt.

Ett samtal är aktivt. Mikrofonljudet är avstängt.

Dina samtal vidarekopplas till ett annat telefonnummer eller röstbrevlådan.

#### Tillgänglighetsindikatorer

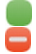

Din tillgänglighetsstatus är online.

Din tillgänglighetsstatus är upptagen.

#### Nätindikatorer

| 2 | G |
|---|---|
| 2 | 5 |
| 3 | G |
| 2 | 5 |

Du har en GSM-dataanslutning (nättjänst). 20 visar att data överförs.

Du har en EGPRS-dataanslutning (nättjänst). 23 visar att data överförs.

Du har en 3G-dataanslutning (nättjänst). 3G visar att data överförs.

Du har en HSPA-dataanslutning (nättjänst). 35 visar att data överförs.

Telefonen är ansluten till ett WI AN-nät.

# Anslutningsindikatorer

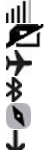

Signalstyrka

SIM-kortet är inte tillgängligt.

Flygläge är aktiverat.

Bluetooth är aktiverat. 훯 anger att data överförs.

GPS är aktiverat.

Telefonen överför innehåll. 🦆 indikerar att en överföring väntar \downarrow indikerar att en överföring misslyckades.

# Pekskärm

# Om pekskärmen

Styr telefonen genom att peka lätt på skärmen med fingertopparna. Skärmen svarar inte om du använder naglarna.

Om fingertopparna är kalla kanske inte skärmen reagerar när du pekar på den.

Viktigt! Undvik att repa pekskärmen. Använd aldrig en vanlig penna eller annat vasst föremål på pekskärmen.

### Pekskärmsåtgärder

Peka eller peka och håll ned på pekskärmen när du vill använda telefonen.

# Öppna ett program eller välj ett objekt

Peka på programmet eller objektet.

# Gå tillbaka till startsidan

Om du vill lämna programmet och gå tillbaka till startsidan sveper du från utsidan av pekskärmen in på pekskärmen. Du kan svepa från den vänstra, högra eller nedre kanten på skärmen. Programmet fortsätter köras i bakgrunden.

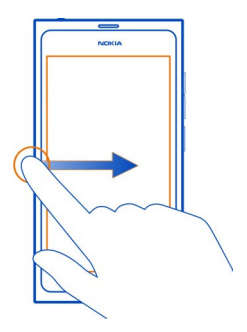

**Tips!** Svep från toppen av skärmen för att avsluta aktuellt program. Data som inte sparats i programmet kan gå förlorade.

#### Dra snabbt

Placera ditt finger på skärmen och dra sedan det i den riktning du vill.

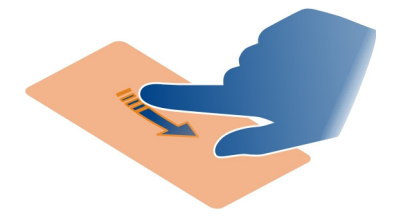

**Exempel:** Du växlar mellan startvyerna genom att dra fingret snabbt åt vänster eller höger. Om du vill bläddra i en lista eller meny drar du fingret uppåt eller nedåt.

#### Peka och håll ned för att visa fler alternativ

Placera ditt finger på ett objekt tills menyn öppnas.

**Exempel:** Om du vill skicka ett kontaktkort eller ta bort ett alarm pekar du och håller kvar på kontakten eller alarmet och väljer alternativet du vill använda.

#### Dra ett objekt

Peka på objektet, håll kvar och dra fingret över skärmen. Objektet följer med fingret.

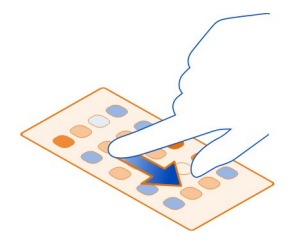

**Exempel:** Peka och håll ned önskad programikon och dra den till en annan plats om du vill ordna om dina program i programvyn.

#### Zooma in eller ut

Placera två fingrar på ett objekt, t.ex. ett foto eller webbsida, och dra isär eller ihop dem.

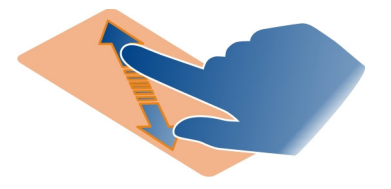

# Öppna vyspecifika alternativ

Peka på 🚍 i det öppna programmet.

# Sätt på eller stäng av en inställning

Peka på växelknappen.

# Ange att telefonen ska låsas automatiskt

Vill du skydda telefonen mot obehörig användning? Definiera en säkerhetskod och konfigurera telefonen så att den låses automatiskt när den inte används.

- 1 Välj 🚱 och Säkerhet > Enhetslås.
- 2 Välj Låskod och ange en säkerhetskod (minst fem tecken). Du kan använda siffror, symboler, gemener och versaler.

Håll låskoden hemlig och förvara den på ett säkert ställe separat från telefonen. Dina personliga uppgifter raderas innan du kan använda telefonen igen om du glömt låskoden och inte kan återställa den. Om du angett antal gånger som du kan ange fel låskod så raderar telefonen din data och återställer sig till originalinställningarna efter sista försöket. Telefonen måste lämnas in innan du kan använda den igen om du inte har begränsat antalet försök.

3 Välj Autolås och ange efter hur lång tid telefonen ska låsas automatiskt.

# Låsa upp telefonen

- 1 Tryck på strömbrytaren och svep fingret från utsidan av skärmen och in på den. Du kan svepa från valfri riktning.
- 2 Ange säkerhetskoden och välj OK.

**Tips!** Du kan också peka på skärmen två gånger och svepa från utsidan av skärmen och in på den.

**Tips!** När du uppdaterar telefonens programvara med datorprogrammet Nokia Software Updater återställs språket på skärmtangentbordet till standardspråket. Om låskoden innehåller tecken som inte finns på detta skärmtangentbord väljer du och svep sedan vänster eller höger över tangentbordet för att ändra språket på skärmtangentbordet till språket du använde när du skapade låskoden.

**Tips!** Om du har definierat en betrodd person och glömmer bort säkerhetskoden kan du skicka koden till honom eller henne i ett textmeddelande. Välj **Enhetslås > Betrodd person > Välj betrodd person** och en kontakt från listan. Om den betrodda personens telefonnummer ändras i kontaktlistan måste du ändra det manuellt.

#### Inställningar för telefonlås

Du kan definiera en låskod och konfigurera telefonen så att den låses automatiskt när den inte används.

Vissa tjänster, till exempel Mail for Exchange, kanske kräver att du definierar en låskod för din telefon. Beroende på administratörssäkerhetskraven så kanske dina telefonlåsinställningar ändras, till exempel Autolås och Antal försök.

Välj 🙆 och Säkerhet > Enhetslås och från följande:

Autolås — Ange efter hur lång tid telefonen ska låsas automatiskt.

Låskod — Ändra säkerhetskoden. Du måste definiera en säkerhetskod för att kunna använda telefonlåset.

**Antal försök** — Ange en gräns för antal felaktiga försök ange säkerhetskoden. När gränsen är nådd återställs telefonens ursprungliga inställningar och alla användardata tas bort.

**Betrodd person** — Ange någon av dina kontakter som en betrodd person. Om du har definierat en betrodd person kan du skicka säkerhetskoden till honom eller henne i ett textmeddelande så att du kan få hjälp om du glömmer bort koden. När du har angett fel säkerhetskod väljer du Återställ och följer anvisningarna som visas.

**Fjärrsäkerhetsfunktioner** — Konfigurera fjärrlåsning. Du kan fjärrlåsa telefonen eller radera data som är lagrad om du tappar bort telefonen.

#### Skriva text

#### Skriva med det virtuella tangentbordet

Välj ett textinmatningsfält.

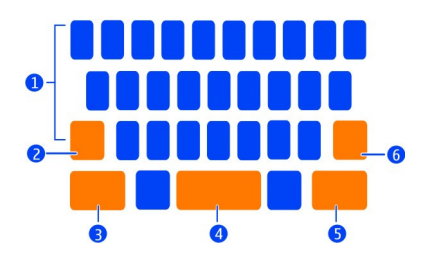

- 1 Teckentangenter
- 2 Skift-tangent
- 3 Symboltangent
- 4 Blankstegstangent
- 5 Returtangent
- 6 Backsteg

#### Infoga en versal när du skriver med gemener eller tvärtom

Välj Skift-tangenten innan du skriver tecknet. Om du vill aktivera Caps Lock pekar du två gånger på tangenten. Skift-tangenten markeras. När du vill återgå till normalläge väljer du Skift-tangenten igen.

#### Skriva ett tal eller ett specialtecken

Välj symboltangenten. Du kan visa fler symboler genom att trycka på 1/2-tangenten.

**Tips!** För att snabbt lägga till ett nummer eller ett vanligt specialtecken väljer du symboltangenten och drar fingret till tecknet utan att lyfta på det. När du lyfter på fingret infogas tecknet och tangentbordet växlar tillbaka till normal textvisning.

#### Skriva ett tecken med accent

Välj och håll kvar tecknet som du vill lägga till en accent på och dra fingret till önskat accenttecken utan att lyfta på det.

#### Ta bort ett tecken

Välj backstegstangenten.

#### Ändra teckensnitt

l vissa program, t.ex. E-post och Anteckningar, kan du byta teckensnitt. Välj textinmatningsfältet och välj det alternativ du vill ha på popup-menyn. Om du vill byta teckensnitt för ett visst ord markerar du ordet genom att dra fingret och väljer T och önskat alternativ.

#### Kopiera och klistra in text

Om du vill kopiera en text i inmatningsfältet markerar du den genom att dra fingret och väljer Kopiera. Om du vill klistra in texten väljer du ett inmatningsfält, den plats där du vill klistra in den och Klistra in på popup-menyn.

#### Använda flera skrivspråk

Välj 🚱 och Tid och språk > Textinmatning > Installerade inmatningsmetoder och sedan skrivspråken.

Om du har valt fler än ett skrivspråk kan du växla mellan språken.

#### Ändra skrivspråk

Placera ett finger utanför vänster eller höger kant på pekskärmen och dra fingret över det virtuella tangentbordet.

#### Stänga det virtuella tangentbordet

Dra ned det virtuella tangentbordet med fingret eller peka utanför textinmatningsfältet.

**Tips!** Du kan placera markören exakt där du vill genom att markera och hålla kvar texten tills ett förstoringsglas visas. Dra markören till önskad plats utan att lyfta fingret.

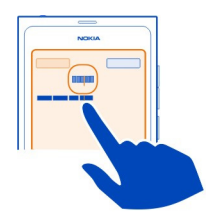

#### Skriva text med felkorrigering

Felkorrigering baseras på en inbyggd ordlista som du kan lägga till nya ord till.

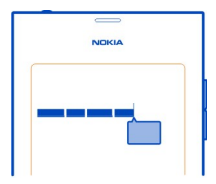

- 1 Börja skriva ordet. Ordförslagen ändras efter varje knappval.
- 2 Om du vill acceptera det föreslagna ordet väljer du det.
- 3 Om du vill visa fler stavningsförslag väljer du och håller kvar det föreslagna ordet.
- 4 Om du vill lägga till ett ord i ordlistan väljer du och håller kvar det föreslagna ordet och väljer Lägg till i ordlista.

# Inaktivera felkorrigering för alla redigerare på telefonen

Välj 🙆 och Tid och språk > Textinmatning och inaktivera Felkorrigering.

**Tips!** Om du vill använda blanksteg för att acceptera ett föreslaget ord väljer du och **Tid och språk** > **Textinmatning** och aktiverar **Infoga med blanksteg**. Om du vill infoga ett blanksteg utan att acceptera det föreslagna ordet trycker du på du backstegstangenten.

#### Skriva med Swype

Vill du skriva snabbare? Skriv enklare och snabbare genom att använda Swype.

#### Aktivera Swype

- 1 Välj 🚱 och Tid och språk > Textinmatning och aktivera Swype.
- 2 Välj Swype-inställningar och språket.

#### Skriva med Swype

Öppna det virtuella tangentbordet genom att välja ett textinmatningsfält. Dra fingret från bokstav till bokstav – du behöver inte vara så noga. Swype vet vanligtvis om du vill skriva samma bokstav två gånger utan att du gör någonting, men om du vill vara säker kan du skrapa på eller göra en liten snurr på bokstaven. När du lyfter fingret läggs mellanslag till automatiskt så att du kan börja skriva nästa ord direkt.

**Tips!** Du kan tillfälligt inaktivera den automatiska inmatningen av blanksteg genom att dra fingret från blankstegstangenten till backstegstangenten. Välj och håll ned Swype-tangenten längst ned till vänster på tangentbordet för att göra den här inställningen permanent eller för att redigera andra inställningar.

## Skriv och redigera text med ordförslag

När du skriver visas en lista med ordförslag. Om du vill bläddra genom listan drar du med fingret åt vänster eller höger i listan. Om rätt ord visas väljer du det. Om ordet står först i listan börjar du skriva nästa ord. Då infogas ordet från listan automatiskt. För att visa en lista över alternativ för ett ord som du redan angett väljer du ordet.

### Lägga till ett ord i ordboken

Skriv bokstäverna i ordet en och en och välj sedan ordet i listan över förslag. Bekräfta när du blir tillfrågad.

**Tips!** Du kan enkelt lägga till flera ord, telefonnummer eller ord med siffror och symboler i ordlistan genom att dra dem så att de markeras och sedan välja Swypetangenten.

## Ändra skiftläge på ett ord

Dra för att markera ordet och svep sedan från Swype-tangenten till skift-tangenten. Välj plats från listan.

**Tips!** Om du vill ändra till inledande versal med en enkel rörelse placerar du fingret på bokstaven och drar det sedan uppåt ovanför tangentbordet och sedan tillbaka ned till nästa bokstav. Skriv resten av ordet som vanligt.

#### Infoga ett tecken med accent, en symbol eller en siffra

Peka på och håll ned tangenten för att visa en lista över de tecken du kan skriva med den aktuella tangenten. Välj ett tecken från listan.

**Exempel:** Om du vill lägga till bokstaven **á** pekar du på och håller ned **a** och väljer **á** i listan.

**Tips!** SVep från Swype-knappen till knappen **+!=** om du vill flytta markören inom texten eller hitta andra alternativ för att redigera din text.

Gå till www.swype.com för mer hjälp, tips och videor om hur du använder Swype.

#### Kontrollera profiler, signaler och volym Ändra volymen på ett samtal, en låt eller en video

Använd volymknapparna.

Med den inbyggda högtalaren kan du tala och lyssna på kort avstånd utan att behöva hålla telefonen mot örat.

### Aktivera eller inaktivera högtalaren under ett samtal Välj 🜑 .

# Ändra din profil för möten

Väntar du på ett samtal, men vill inte att telefonen ska ringa? Du kan ange att telefonen ska avge ett diskret ljud i stället för att ringa.

Öppna statusmenyn och dra profilreglaget till Pip.

**Tips!** Du kan också ändra den aktuella profilen med volymknapparna. Tryck volymknapparna upp eller ned tills önskad profil visas.

Det här kan du göra i vyer som inte använder knappen för att styra volym eller zoomnivå.

**Tips!** Du kan anpassa ringsignalerna eller ljudvolymen och välja om telefonen ska vibrera när du får ett samtal. Välj 🚱 och Ljud och vibration.

**Tips!** Hämta fler ringsignaler från Nokia Butik. Välj 🚱 och Ljud och vibration > Ringsignal > Hämta mer från Nokia Butik. Mer information om Nokia Butik finns på www.nokia.com/support.

#### Använda telefonen offline

På platser där du inte vill ringa eller ta emot samtal kan du fortfarande komma åt din kalender, musik och offline-spel om du aktiverar flygläge. Slå av telefonen när mobiltelefonanvändning inte är tillåtet eller när den kan orsaka störningar eller fara.

Välj 🙆 och aktivera Flygläge.

När flygläge är aktiverat kan du fortfarande ansluta till ett WLAN, t.ex. för att läsa epost eller surfa på webben. Du kan också aktivera Bluetooth och NFC.

Det är viktigt att du följer anvisningarna och säkerhetskraven som ges till exempel av flygplanspersonalen liksom eventuella tillämpliga lagar och bestämmelser.

#### Stänga av telefonens ljud

När profilen Ljudlös är aktiverad stängs ljudet av för alla signaler. Aktivera den här profilen när du t.ex. är på bio eller i ett möte.

Öppna statusmenyn och dra profilreglaget till Ljudlös.

När profilen Ljudlös är aktiverad är alarmljudet fortfarande hörbart. Du kan exempelvis även lyssna på musik.

## Söka på telefonen

Utforska telefonen och Internet. När du skriver sökordet begränsas sökresultatet automatiskt och förslag, till exempel hjälpavsnitt, program, musik och videoklipp, visas i en lista.

- 1 Välj 🔘.
- 2 Börja ange ett sökord och välj en föreslagen matchning.
- 3 Om du vill söka på Internet väljer du länken för att söka på Internet i slutet av listan.

# Söka från ett program

Välj  $\mathbf{Q}$ , börja skriva ett sökord och välj något av de föreslagna resultaten. Den här funktionen är inte tillgänglig i alla program.

#### Utforska Nokia-tjänster Nokia-tjänster

Med Nokia-tjänster kan du hitta nya platser och tjänster, och hålla kontakten med dina vänner. Du kan till exempel göra följande:

- · Hämta spel, program, videor och ringsignaler till telefonen
- Hitta vägen med kostnadsfria gå- och körnavigering, planera resor och visa platser på en karta
- Ladda ned musik

Vissa objekt är gratis, andra måste du kanske köpa.

Vilka tjänster som finns kan också variera utifrån land eller region, och alla språk stöds inte.

Du behöver ett Nokia-konto för att använda Nokia-tjänster. Du blir ombedd att skapa ett konto när du ansluter till en tjänst på telefonen.

Se www.nokia.com/support för mer information.

#### Nokia-konto

När du slår på telefonen första gången hjälper guiden i telefonen dig att skapa ett Nokia-konto.

Med Nokia-kontot kan du till exempel:

- Få tillgång till alla Nokia-tjänster med ett användarnamn och lösenord, både på telefonen och en kompatibel dator
- Ladda ned innehåll från Nokia-tjänster

- Spara information om din telefonmodell och kontaktinformation. Du kan också lägga till information om betalkort.
- Spara dina favoritplatser i Nokia Maps

Mer information om Nokia-kontot och Nokia-tjänster finns på www.nokia.com/ support.

Om du vill skapa ett Nokia-konto senare använder du telefonen för att öppna Nokiatjänsten. Då ombeds du att skapa ett konto.

#### Om webbtjänsten Nokia Maps

🛞 Med hjälp av webbtjänsten Nokia Maps kan du visa platser från hela världen.

Du kan göra följande:

- · Söka efter adresser, intressanta platser och tjänster
- Skapa rutter och få detaljerade vägbeskrivningar
- Spara dina favoritplatser och -rutter på ditt Nokia-konto
- Synkronisera dina favoriter med en kompatibel Nokia-telefon och få tillgång till dem var du än befinner dig.

Mer information om hur du använder webbtjänsten Nokia Maps finns på www.nokia.com/maps.

#### **Om Nokia Musik**

Med Nokia Musik kan du ladda ned låtar till telefonen och en kompatibel dator.

Börja utforska musiken genom att gå till www.nokia.com/music.

#### **Om Nokia Butik**

Du kan hämta mobilspel, program, videoklipp, bilder och ringsignaler till telefonen. Vissa är kostnadsfria, andra kan du köpa med betalkort eller via din telefonräkning.

Tillgängligheten för betalningssätten beror på ditt land och din operatör.

I Nokia Butik hittar du innehåll som är kompatibelt med din telefon och som passar din smak och platsen du befinner dig på.

Välj 📋. Mer information om Nokia Butik finns på www.nokia.com/support.

# Anpassa

# Byta bakgrundsbild

Vill du använda ett naturfoto eller favoritbilden på familjen som bakgrundsbild vid skärmlåsning? Du kan ändra bakgrundsbilden om du vill anpassa skärmen vid låsning.

- 1 Välj 😭 och den bild du vill ha.
- 2 Visa verktygsfältet genom att peka på skärmen och välja = > Ange som bakgrundsbild.
- 3 Flytta området för beskärning så att bilden passar in så bra som möjligt.
- 4 Välj Klar.

**Tips!** Du kan även använda bilder som redan finns på telefonen eller hämta fler bakgrundsbilder från Nokia Butik. Välj 🕥 och **Bakgrund**. Mer information om Nokia Butik finns på www.nokia.com/support.

#### Visa meddelanden och feeds

Läs de senaste inläggen från dina kontakter i sociala nätverk och dina favoritwebbfeeds, i samma vy som dina mottagna meddelanden.

Vyn Händelser innehåller följande:

- Meddelanden om till exempel missade samtal, olästa samtal och programvaruuppdateringar
- Feeds från olika program och tjänster, t.ex. program för sociala nätverk, och webbfeeds

Objekten i vyn Händelser är interaktiva. Välj till exempel den feed som du vill titta närmare på.

**Exempel:** Om du vill söka efter och installera föreslagna programvaruuppdateringar väljer du meddelandet med (<sup>©</sup>).

När du konfigurerar konton för dina sociala nätverk visas dina vänners statusuppdateringar automatiskt i vyn Händelser. Om du på liknande sätt aktiverar Visa feed på startskärmen när du prenumererar på webbfeeds, visas dina feeds automatiskt.

Tips! Du kan uppdatera feeds manuellt. Välj Uppdatera i vyn Händelser.

# Ta bort aktuell feed från ett visst program eller en viss tjänst

Välj och håll kvar den feed du vill uppdatera och välj Rensa.

Det här innebär inte att denna feed inaktiveras.

#### 32 Anslutbarhet

Stora mängder data kan skickas om du använder tjänster eller laddar ned innehåll, vilket kan medföra kostnader för datatrafik.

## Anslutbarhet

#### Internetanslutningar

#### Definiera hur telefonen ska ansluta till internet

Tar operatören en fast avgift för dataöverföring eller betalar du baserat på användning? Använd den optimala anslutningsmetoden genom att ändra inställningarna för WLAN (trådlösa nät) och mobila data.

Välj 🚯 och Internetanslutning > Anslut till Internet.

Om operatören debiterar en fast avgift är den enklaste metoden att ange att telefonen ska ansluta till WLAN och mobila dataanslutningar automatiskt så att den hela tiden är online.

#### Ansluta till ett tillgängligt WLAN

Välj och håll ned på WLAN-anslutningen och välj Använd automatiskt.

#### Använda en mobil dataanslutning

Välj och håll kvar den mobila dataanslutningen och välj Använd automatiskt.

#### Sluta använda anslutningen automatiskt

Välj och håll kvar anslutningen och välj Använd manuellt.

Om operatörskostnader beror på mängden data som används kanske du vill välja nät manuellt. Om inga nät som används automatiskt är tillgängliga och du gör något som kräver en internetanslutning uppmanas du att välja en anslutning.

# Begära bekräftelse innan du använder en mobil dataanslutning när du inte är i hemnätet

Välj 🚱 och Mobilnätverk > Dataroaming > Fråga alltid.

Om du vill att telefonen ska ansluta automatiskt väljer du Alltid tillåtet. Dataöverföringskostnaderna kan öka kraftigt om du ansluter när du är utomlands.

När du ansluter till ett nät första gången sparas alla dina autentiseringsinställningar för nätverket så att du inte behöver ange informationen varje gång du ansluter.

Om du vill visa en lista med automatiskt och manuellt använda nät väljer du 🚱 och Internetanslutning > Redigera nätverk.

# Hålla koll på datatrafiken

Undvik att få överraskande mobildatakostnader genom att konfigurera telefonen så att ett meddelande visas när du har överfört en viss mängd data via den mobila dataanslutningen.

Välj 🙆 och Mobilnätverk > Räknare.

#### Visa hur stor mängd data som har skickats och mottagits

Gå till I hemnätet eller Vid roaming.

## Visa ett meddelande varje gång som du når en gräns

Gå till I hemnätet eller Vid roaming. Aktivera Datamängdsgräns och ange gränsen i fältet.

Gränsen är aktiv som standard när du är utanför hemnätet.

Gränsen är telefonspecifik. Om du använder SIM-kortet på en annan telefon måste du ange gränserna på den telefonen.

#### Stänga dataanslutningar när de inte används

Du kan minska kostnaderna genom att konfigurera telefonen så att den mobila dataanslutningen stängs när du inte behöver den.

Välj 🙆 och Mobilnätverk eller Internetanslutning.

Om du inaktiverar bakgrundsanslutningar är internetanslutningen bara aktiv till exempel när du väljer en webblänk. Anslutningen aktiveras inte automatiskt, till exempel för kontroll av ny e-post. När du är utanför hemnätet är mobila dataanslutningar i bakgrunden inaktiverade som standard.

#### Stänga bakgrundsanslutningar

Inaktivera Tillåt bakgrundsanslutningar.

#### Stänga en nätanslutning

Om ett program i bakgrunden använder en Internetanslutning kan du stänga anslutningen utan att stänga programmet.

- 1 Öppna statusmenyn. Dina aktuella nätanslutningar visas.
- 2 Välj den anslutning som du vill stänga och Koppla från.

# Stänga alla nätanslutningar

Välj 🙆 och aktivera Flygläge.

#### WLAN

#### **Om WLAN-anslutningar**

Du kan ansluta till ett WLAN (Wireless Local Area Network) på statusmenyn. Peka på statusfältet.

**Viktigt!** Använd kryptering för att öka nätverksanslutningens säkerhet. Om du använder kryptering minskar risken för att andra ska komma åt dina data.

Obs: Användningen av WLAN kan vara begränsad i vissa länder, till exempel Frankrike och Irland. Kontakta de lokala myndigheterna om du vill ha mer information.

Denna telefon stöder WLAN-protokollen 802.11a, 802.11b, 802.11g och 802.11n. Du kan skapa en 802.11n-anslutning via frekvensbandet för 2,4 eller 5 GHz.

#### Ansluta till ett WLAN hemma

Du kan minska kostnaderna genom att ansluta till ditt trådlösa hemnätverk (WLAN) när du är hemma och vill surfa på internet på telefonen.

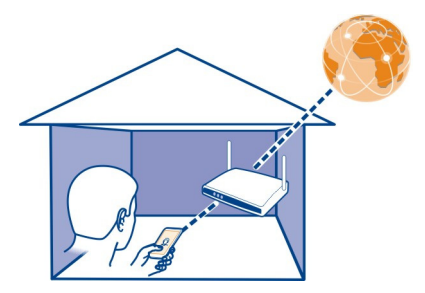

1 Öppna statusmenyn och välj Ingen internetanslutning.

Du kan se de tillgängliga nätanslutningarna. 중 indikerar en WLAN-anslutning och
≠ indikerar en mobildataanslutning.

2 Välj ditt trådlösa hemnätverk och Anslut.

Om hemnätverket är skyddat anger du lösenordet.

Om det trådlösa hemnätverket är dolt väljer du **Dolt WLAN > Anslut** och anger nätverkets namn (SSID, Service Set Identifier).

# Ansluta till ett WLAN när du reser

Det är praktiskt att ansluta till internet via ett WLAN (trådlöst nät) när du inte är hemma. Du kan ansluta till offentliga WLAN på exempelvis bibliotek eller internetkaféer.

- Öppna statusmenyn och välj Ingen internetanslutning.
   Du kan se de tillgängliga nätanslutningarna. 
   indikerar en WLAN-anslutning och

   indikerar en mobildataanslutning.
- 2 Välj en WLAN-anslutning och Anslut.

#### Stänga WLAN-anslutningen

- 1 Öppna statusmenyn.
- 2 Välj anslutningen och Koppla från.

#### Om direktuppspelning av dina mediefiler

Har du foton eller videor lagrade i din telefon som du skulle vilja visa på en annan enhet, till exempel en TV? Eller musik som du vill lyssna på i stereon där hemma? Med telefonen kan du direktuppspela dina mediefiler till DLNA-enheter trådlöst.

För att kunna göra det behöver du ett trådlöst nätverk, och telefonen och DLNAenheten måste vara anslutna till det nätverket. För bästa resultat ska din trådlösa router vara ansluten till din DLNA-enhet med en kabel.

Mer information om hur du konfigurerar den trådlösa nätverksanslutningen finns på www.nokia.com/support.

#### Direktuppspela foto eller videoklipp

Se "Visa dina foton och videor trådlöst med ditt hemunderhållningssystem" s. 76.

#### Direktuppspela musik

Se "Direktuppspela din musik trådlöst med ditt hemunderhållningssystem" s. 63.

#### NFC

#### Om NFC

Med NFC (Near Field Communication) är det enkelt och roligt att ansluta och dela. Telefoner och tillbehör från Nokia som stöder NFC ansluts trådlöst när du för ihop dem.

Med NFC kan du:

- Dela ditt innehåll mellan två kompatibla telefoner som stöder NFC.
- Ansluta till kompatibla Bluetooth-tillbehör som stöder NFC, till exempel ett headset eller en trådlös högtalare.
- Vidröra taggar för att få mer innehåll till telefonen eller få åtkomst till onlinetjänster.

NFC-området är placerat på telefonens baksida, ovanför kameran. Håll fram NFCområdet mot andra telefoner eller tillbehör.

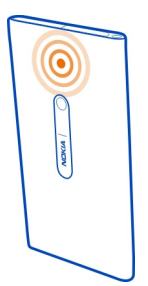

Du kan använda NFC när telefonens skärm är på.

Titta på NFC-självstudierna på telefonen om du vill ha mer information.

# **Aktivera NFC**

Välj 😳 och Enhet > NFC och aktivera NFC.

# Ansluta till ett Bluetooth-tillbehör med hjälp av NFC

Håll NFC-området på tillbehöret mot NFC-området på din telefon.

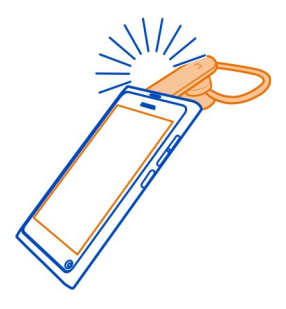

# Koppla från tillbehöret

Håll enhetens NFC-område mot tillbehörets NFC-område igen.

Mer information finns i användarhandboken för tillbehöret.

# Skicka en bild, video eller kontakt till en annan telefon med stöd för NFC

Du kan dela dina bilder, videor och kontakter när du vidrör en annan telefon som stöder NFC.
## Dela en bild

- 1 Välj en bild i Galleri.
- 2 Håll NFC-området på din telefon mot NFC-området på en annan telefon. Bilden skickas via Bluetooth.

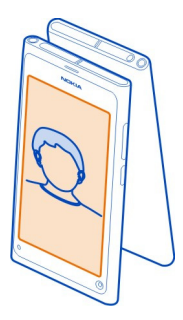

## Öppna en onlinetjänst med NFC

När du pekar på en NFC-tagg som innehåller en webbadress med din telefons NFCområde öppnas webbplatsen i telefonens webbläsare.

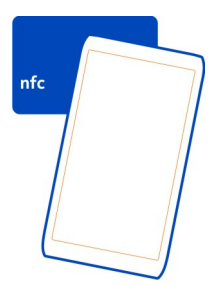

**Tips!** NFC-taggar kan även innehålla information som telefonnummer eller visitkort. När du ser ett telefonnummer i en reklam som stöder NFC ringer du telefonnumret genom att peka på taggen.

#### Bluetooth

#### OM Bluetooth-anslutningar

Välj 🙆 och Bluetooth.

Du kan ansluta trådlöst till andra enheter, t.ex. telefoner, datorer, headsets och bilsatser.

Med hjälp av anslutningen kan du skicka data från telefonen och skriva ut filer med en kompatibel skrivare.

Eftersom enheter med trådlös Bluetooth-teknik kommunicerar med hjälp av radiovågor är fri sikt inte nödvändig. Den enda förutsättningen är att de befinner sig inom 10 meter från varandra. Tänk dock på att väggar, andra elektroniska enheter och liknande hinder kan ge upphov till störningar i anslutningen.

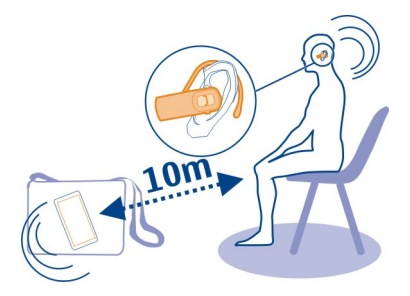

När telefonen är låst är endast anslutningar till godkända enheter möjliga.

**Obs:** Det kan finnas vissa begränsningar för hur Bluetooth-tekniken får användas i vissa länder. I Frankrike är det till exempel bara tillåtet att använda Bluetooth-teknik inomhus. Kontakta de lokala myndigheterna om du vill ha mer information.

## Ansluta till ett trådlöst headset

Med ett trådlöst headset kan du svara på ett samtal även om du inte har telefonen direkt till hands, och du kan ha händerna fria till exempel för att fortsätta arbeta vid datorn under ett samtal. Trådlösa headsets säljs separat.

Välj 🚱 och Bluetooth.

- 1 Aktivera Bluetooth.
- 2 Slå på headsetet.
- 3 Välj Bluetooth-enheter.
- 4 Anslut telefonen och headsetet genom att välja headsetet i listan.
- 5 Du kan behöva ange ett lösenord. Mer information finns i användarhandboken till headsetet.

## Skicka en bild eller annat innehåll till en annan telefon eller enhet

Du kan skicka bilder, videoklipp och annat innehåll som du har skapat till dina vänners kompatibla telefoner och enheter samt till din dator via Bluetooth.

Du kan ha flera aktiva Bluetooth-anslutningar samtidigt. Om du till exempel är ansluten till ett kompatibelt headset kan du samtidigt skicka filer till en annan kompatibel enhet.

- 1 Välj och håll kvar objektet, t.ex. en bild, och välj Dela > Bluetooth.
- 2 Välj den enhet som du vill ansluta till. Bluetooth-enheter inom räckvidden visas.
- 3 Om ett lösenord krävs för den andra enheten anger du lösenordet. Lösenordet, som du kan definiera själv, måste anges på båda enheterna. På vissa enheter används ett fast lösenord. Mer information finns i användarhandboken till enheten.

Lösenordet gäller endast för den aktuella anslutningen.

**Tips!** Om du ofta ansluter till en enhet kan du ange att enheten är godkänd genom att välja (2) och **Bluetooth**. Kontrollera att Bluetooth är aktiverat. Välj **Bluetooth**-enheter och enheten och aktivera sedan **Anslut automatiskt**. När en enhet har godkänts behöver du inte ange lösenordet varje gång du ansluter.

#### Skydda telefonen

När Bluetooth är aktiverat på telefonen kan du kontrollera vem som kan hitta och ansluta till din telefon.

Välj 🙆 och Bluetooth.

#### Hindra andra från att identifiera telefonen

Inaktivera Synlighet.

När telefonen är dold kan andra inte identifiera den. Ihopkopplade enheter kan dock fortfarande ansluta till telefonen.

Att använda enheten i dolt läge är ett säkrare sätt att undvika skadliga program. Acceptera inte Bluetooth-anslutningsförfrågningar från källor som inte är tillförlitliga. Du kan också avaktivera Bluetooth-funktionen när du inte använder den.

Anslut inte till eller acceptera anslutningsbegäranden från okända enheter. Det hjälper dig att skydda telefonen från skadligt innehåll.

#### USB-datakabel

#### Synka foton eller annat innehåll mellan telefonen och en dator

Du kan använda en USB-kabel för att synka foton, videor, musik och annat innehåll som du skapat mellan telefonen och en dator.

- 1 Anslut telefonen till en kompatibel dator med en kompatibel USB-kabel. Telefonen visas som en flyttbar enhet på datorn.
- 2 Synka innehållet med hjälp av datorns filhanterare.

#### Välja USB-läget

Använd lämpligt USB-läge för bäst resultat när du använder en USB-kabel för att kopiera innehåll eller synkronisera med datorn.

- 1 Anslut telefonen till en kompatibel dator eller annan enhet med en kompatibel USB-kabel.
- 2 När du uppmanas att göra det väljer du från följande:

**Använd som masslagring** — Telefonen identifieras som ett USB-minne. Du kan också ansluta telefonen till andra enheter, t.ex. en hem- eller bilstereoanläggning.

När du är ansluten till en dator i det här läget kanske du inte kan använda vissa program på telefonen. Du kan använda datorn för att visa, synka, flytta och ta bort foton, musik och annat innehåll som du har på telefonen.

**Synka och anslut** — Du har anslutit till en dator där Nokia Link är installerat. I det här läget kan du synkronisera telefonen med Nokia Link och använda andra Nokia Link-funktioner.

Det här läget aktiveras automatiskt när du öppnar Nokia Link.

**Tips!** Du konfigurerar standard-USB-läget, som används varje gång du ansluter telefonen, genom att välja 🚱 och **Tillbehör** > **USB**.

## Webben och RSS-feeds

Webbläsare Om webbläsaren

Om webblasare

Välj 🕥.

Läs de senaste nyheterna och besök dina favoritwebbplatser. Du kan visa webbsidor på internet genom att använda telefonens webbläsare.

Om du vill surfa på internet måste du vara ansluten.

**Tips!** Du kan enkelt nå webben från alla program, men även från låsskärmen. Håll telefonen i upprätt läge och dra fingret från en position nedanför skärmen in på skärmen. Håll kvar fingret tills snabbstartfältet visas.

På vissa webbplatser kan du bli ombedd att ange var du befinner dig för att informationen som visas ska kunna anpassas efter det. Om du anger din platsinformation på en webbplats kan det innebära att andra kan se var du befinner dig (beroende på vilken webbplats det är). Läs därför webbplatsens sekretesspolicy.

# Surfa på webben

Välj 🛐.

**Tips!** Om din operatör inte debiterar en fast avgift för dataöverföring kan du spara datakostnader på telefonräkningen genom att ansluta till internet via ett trådlöst nätverk.

## Gå till en webbplats

Välj bland de webbplatser du besöker mest eller välj webbadressfältet och ange en webbadress.

## Sök på internet

Välj webbadressfältet, skriv in ett sökord och välj sedan sökordet under webbadressfältet.

## Öppna ett nytt webbläsarfönster

Välj **=** > Öppna nytt fönster.

## Zooma in eller ut

Placera två fingrar på skärmen och dra isär eller ihop dem.

Tips! Du kan snabbt anpassa ett avsnitt på en webbsida till telefonens skärm genom att dubbelpeka på skärmen.

## Kopiera text

- 1 Välj och håll ned ett ord.
- 2 Dra för att välja texten du vill kopiera och välj Kopiera.

## Skicka en webblänk

Välj **=** > **Dela den här sidan** och delningsmetod.

## Låta webbläsaren komma ihåg dina lösenord

Välj 🚱 och Program > Internet och aktivera Kom ihåg lösenorden.

## Rensa privata data

Välj 🚱 och Program > Internet > Rensa privat data och det som du vill rensa.

## Lägga till ett bokmärke

Om du ofta besöker samma webbplatser kan du lägga till dem i programvyn så att du snabbt kommer åt dem.

## Välj 🛐.

Välj **=** > Lägg till på startsidan när du surfar.

Tips! Skapa en mapp för dina bokmärken i programvyn så kan du hitta dem enklare.

**Tips!** När du surfar kan du snabbt gå till en webbplats som du ofta besöker genom att välja webbadressfältet och en webbplats från listan med de mest besökta webbplatserna.

#### **RSS**-feeds

## Prenumerera på en webbfeed

Du behöver inte besöka dina favoritwebbplatser regelbundet för att hålla dig uppdaterad. Du kan prenumerera på webbfeeds och automatiskt få länkar till det senaste innehållet. Du kan läsa dina feeds i Feeds eller i vyn Händelser.

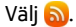

Webbfeeds på webbsidor visas vanligtvis med 🔂 . De används för att dela innehåll, exempelvis de senaste nyhetsrubrikerna eller blogginläggen.

- 1 Välj 🕥 och gå till en blogg eller webbsida som innehåller en webbfeed.
- 2 Välj = > Prenumerera på feed.
- 3 Visa feeds i vyn Händelser genom att aktivera Visa feed på startskärmen.

**Tips!** Om du känner till adressen för en feed kan du lägga till den i Feeds. Välj + och ange adressen.

## Uppdatera feeds

Välj och håll kvar den feed du vill uppdatera och välj Uppdatera.

## Uppdatera alla feeds Välj 🔂 .

## Ange att feeds ska uppdateras automatiskt

Välj 🙆 och Program > Feeds > Uppdatera feeds > Alltid automatiskt.

## Ange hur ofta feeds ska uppdateras

Välj 🚱 och Program > Feeds > Autouppdateringsintervall.

## Kontakter och vänner i sociala nätverk

#### Kontakter Om Kontakter

Välj 🚺.

Du kan spara och ordna dina vänners telefonnummer, adresser och annan kontaktinformation.

#### Spara telefonnummer och e-postadresser

Du kan spara dina vänners telefonnummer, e-postadresser och annan information i kontaktlistan.

Välj 🚺

## Lägga till en kontakt i kontaktlistan

- 1 Välj **∔**.
- 2 Välj ett fält och fyll i informationen.

**Tips!** Skapa ett kontaktkort för dig själv så att du enkelt kan skicka din kontaktinformation till andra.

## **Redigera kontaktinformation**

- 1 Välj en kontakt.
- 2 Välj = > Redigera.
- 3 Välj ett fält och redigera informationen.
- 4 Om du vill visa fler fält väljer du ▼.

## Spara ett nummer från ett mottaget samtal eller meddelande

Har du fått ett samtal eller meddelande från en person vars telefonnummer du inte har sparat i kontaktlistan? Du kan enkelt spara numret i en post i kontaktlistan.

#### Spara ett nummer från ett mottaget samtal

- 1 Välj 🔇.
- 2 Välj ett telefonnummer och 😰 .
- 3 Om du vill skapa en ny post i kontaktlistan väljer du Lägg till ny. Om du vill lägga till numret i en befintlig post väljer du Slå ihop.

## Spara ett nummer från ett mottaget meddelande

- 1 Välj 💭.
- 2 Välj och håll kvar en konversation och välj Öppna kontaktkort.
- 3 Välj Spara.
- 4 Välj Redigera och fyll i kontaktinformationen. Om du vill lägga till numret i en befintlig post väljer du Slå ihop.

#### Hitta kontakter snabbt

Vill du hitta kunna kontaktuppgifterna för en person snabbt utan att behöva bläddra så mycket? Ange dina viktigaste kontakter som favoriter. Dessa kontakter visas då högst upp i kontaktlistan. Du kan också snabb-bläddra eller söka i din kontaktlista.

Välj 🚺.

#### Ange en kontakt som favorit

Välj kontakten och 샀 . Kontakten flyttas längst upp i kontaktlistan.

#### Ta bort en kontakt från favoriter

Välj kontakten och 🛧 . Kontakten finns kvar i standardkontaktlistan.

#### Snabbläddra till en kontakt

Glid upp och ned med fingret på höger sida av kontaktlistan så kan du hoppa till en bokstav.

#### Söka efter en kontakt

Börja skriva i fältet Sök. De matchande kontakterna visas.

**Tips!** Du kan också söka i kontakterna som är lagrade på tjänsterna om du är inloggad på Mail for Exchange eller Skype.

## Lägga till ett foto för en kontakt

Vill du snabbt se vem som ringer? Lägg till ett foto från Galleri eller ta ett nytt foto.

Välj <u> </u>.

- 1 Välj och håll ned på kontakten och välj Redigera på popup-menyn.
- 2 Välj Lägg till bild.
- 3 Om du vill använda ett befintligt foto väljer du Välj från Galleri och ett foto.
- 4 Om du vill ta ett nytt foto väljer du Ta ny bild.
- 5 Om du vill beskära fotot drar du i reglaget i bildramens nedre högra hörn. Dra bildramen om du vill flytta bilden.
- 6 Välj Klar.

Om du har länkat kontakter från sociala nätverk till din kontaktlista används fotot för det sociala nätverket automatiskt.

## Ändra fotot för en kontakt

- 1 Välj kontakten och det nuvarande fotot.
- 2 Välj ett nytt foto från Galleri eller ta ett nytt foto.

## Ange en ringsignal för en kontakt

Vill du höra när en viss person ringer dig? Du kan ange en särskild ringsignal för den personen.

Välj 🚺

- 1 Välj en kontakt.
- 2 Välj = > Redigera > ▼ > Ringsignal: och ringsignalen som du vill använda för kontakten.

## Kopiera kontakter från SIM-kortet till telefonen

Om du har sparat kontakter på SIM-kortet kan du kopiera dem till telefonen. Du kan lägga till mer information till kontakter som lagras på telefonen, t.ex. alternativa telefonnummer, adresser eller en bild.

```
Välj 🚺
```

- 1 Välj = > Importera kontakter > SIM-kort.
- 2 Markera kontakterna som du vill kopiera eller välj Markera alla om du vill kopiera alla kontakterna.
- 3 Välj Importera.

**Tips!** När du har kopierat SIM-kontakterna till telefonen eller när du har importerat kontakter sammanfogas automatiskt eventuella dubblettkontakter till en.

## Skapa en kontaktgrupp

När du har skapat kontaktgrupper kan du skicka ett meddelande till flera personer samtidigt. Du kan till exempel lägga till alla i familjen i en grupp.

## Välj 🚺

- 1 Välj **=** > Lägg till grupp.
- 2 Ange ett namn på gruppen.
- 3 Välj ╋.
- 4 Välj de kontakter som du vill lägga till i gruppen och välj Klar.
- 5 Välj Spara.

#### Skicka ett meddelande till en grupp personer

Vill du skicka ett meddelande snabbt till alla i familjen? Om du lägger till familjemedlemmarna i en grupp kan du skicka ett meddelande till alla samtidigt.

Välj 🚺.

- 1 Välj gruppen.
- 2 Välj Meddelande eller E-post.

#### Vänner i sociala nätverk Om onlinevänner

Du kan samla alla statusuppdateringar som dina vänner publicerar i tjänster för sociala nätverk i en vy. Feeds från program för sociala nätverk visas i vyn Händelser. Du kan också kommentera dina vänners statusuppdateringar. Om du länkar dina onlinevänners profiler till deras profiler i din kontaktlista visas deras statusuppdateringar på deras kontaktkort i kontaktlistan.

Nätstöd krävs för att du ska kunna använda sociala nätverkstjänster.

Kontakta tjänstleverantören om du vill ha information om dataöverföringskostnader.

Tjänster för sociala nätverk är tredjepartstjänster och tillhandahålls inte av Nokia. Kontrollera sekretessinställningarna för den sociala nätverkstjänsten du använder eftersom du kanske delar ut information till flera personer. Användarvillkoren för den sociala nätverkstjänsten gäller för delning av information på tjänsten. Läs noga användarvillkoren och sekretessen för tjänsten.

#### Visa dina onlinevänners statusuppdateringar i samma vy

Logga in på tjänster för sociala nätverk, så att du kan se dina onlinevänners statusuppdateringar i vyn Händelser.

Välj 🔑.

- 1 Välj Lägg till konto och en tjänst.
- 2 Logga in på den tjänst för sociala nätverk som du vill använda.

#### Visa dina onlinevänners statusuppdateringar på kontaktkorten

Om du registrerar ett nytt konto i ett socialt nätverk kan du upprätta en automatisk koppling mellan dina onlinevänners profiler på de sociala nätverken och motsvarande vänners poster i kontaktlistan. När du har gjort det kan du ange dina viktigaste kontakter som favoriter och se deras senaste statusuppdateringar i Kontakter. Du kan också visa kontaktinformation och de senaste statusuppdateringarna på de enskilda kontaktkorten.

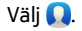

## Importera dina vänners profiler

- 1 Välj = > Importera kontakter > Onlinetjänst.
- 2 Välj en tjänst och skapa ett konto om det behövs. Dina vänners profiler kopplas automatiskt till deras poster i din kontaktlista.

Kontaktinformationen kopieras till motsvarande poster i kontaktlistan när det är möjligt. Den befintliga informationen tas inte bort. Eventuella dubblettkontakter sammanfogas automatiskt till en.

**Tips!** Vissa tjänster sammanfogar inte importerade kontakter automatiskt. Välj **S** slå ihop kontakter > Uppdatera för att sammanfoga importerade kontakter manuellt.

## Slå samman dina vänners profiler

- 1 Välj kontakten och **=** > Slå ihop.
- 2 Välj en eller flera profiler som du vill koppla till kontakten.

**Tips!** Om du anger dina viktigaste kontakter som favoriter kan du visa deras senaste statusuppdateringar i Kontakter.

## Visa andras tillgänglighetsinformation

Med tillgänglighetsindikatorerna kan du se när dina vänner är online. Du kan se var de är och om de är tillgängliga för chatt eller Internetsamtal, och de kan se din tillgänglighetsinformation.

Logga in på de chatt- eller internetsamtalstjänster som du använder och välj 🕠

Tillgänglighetsinformationen visas vid kontaktbilden om funktionen stöds av onlinetjänsten.

## Samtal

## Olika sätt att ringa samtal

Du kan ringa ett samtal genom att:

- Skriva ett telefonnummer
- Söka i kontaktlistan
- välja bland dina senast slagna nummer.

## Ringa upp ett telefonnummer

Välj 🔇.

- 1 Välj
- 2 Ange telefonnumret.

#### 48 Samtal

Om du vill ta bort ett nummer väljer du 🗙

Om du vill ange plustecknet (+) för internationella samtal väljer du \* två gånger.

- 3 Du ringer samtalet genom att välja 🕻 .
- 4 Du avslutar samtalet genom att välja 👝 .

**Tips!** Du kan enkelt ringa ett samtal från alla program eller från en låst skärm. Håll telefonen upprätt och dra fingret nedifrån och upp in på skärmen. Håll kvar fingret tills snabbstartsfältet visas.

#### Ringa en kontakt

Välj 🚺.

- 1 Om du vill söka efter en kontakt anger du de första bokstäverna eller tecknen i kontaktens för- eller efternamn i sökfältet.
- 2 Välj kontakten och numret.

## Skicka ett meddelande till kontakten

Välj kontakten och 🗭 bredvid telefonnumret.

#### Ringa ett konferenssamtal

Telefonen stöder konferenssamtal mellan upp till sex deltagare, inklusive du själv. Konferenssamtal är en nättjänst.

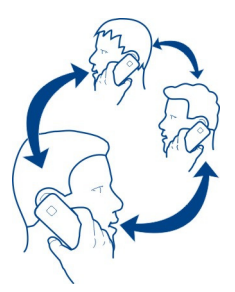

- 1 Ring upp den första deltagaren.
- Ring upp en annan deltagare, välj > Nytt samtal till kontakt eller Öppna Telefon. Det första samtalet parkeras.
- 3 När det nya samtalet besvaras startar du konferenssamtalet genom att välja Konferenssamtal.

## Lägga till en ny deltagare till ett konferenssamtal

Ring upp en annan deltagare och lägg till det nya samtalet till konferenssamtalet genom att välja 🚇 Konferenssamtal.

## Hålla en privat konversation med en deltagare i ett konferenssamtal Välj **121**.

Välj 🐨 bredvid deltagarens namn eller nummer. Konferenssamtalet parkeras på telefonen. De andra deltagarna kan fortsätta med konferenssamtalet.

Du går tillbaka till konferenssamtalet genom att välja 👥 .

## Utesluta en deltagare från ett konferenssamtal

Välj 👥 och sedan 🔁 bredvid deltagarens namn eller nummer.

## Avsluta ett aktivt konferenssamtal

Välj 👝 .

## Ta emot eller avvisa samtal

När någon ringer kan du:

- Ta emot samtalet
- Avvisa samtalet
- Avvisa samtalet med ett SMS
- Stänga av ljudet för samtalet

Du kan ställa in telefonen så att den vidarekopplar samtal till din röstbrevlåda eller ett annat telefonnummer.

#### Besvara ett samtal

När du får ett samtal väljer du 🕻 .

Om någon ringer dig när telefonen är låst öppnar du vyn för inkommande samtal genom att dra fingret från utsidan av skärmen och in på den. Du kan sedan besvara samtalet.

#### Avvisa ett samtal

När du får ett samtal väljer du 👝.

## Svara på ett samtal med ett textmeddelande

- 2 Skicka meddelandet genom att välja Sänd.

Tips! Du kan automatiskt vidarekoppla avvisade samtal till röstbrevlådan eller till ett annat telefonnummer (nättjänst). Välj 💽 och Enhet > Samtal > Vidarekoppling.

#### Stänga av ljudet

Om telefonen ringer i situationer då du inte vill bli störd kan du stänga av ringsignalen.

När det ringer vänder du telefonen så att framsidan är nedåt.

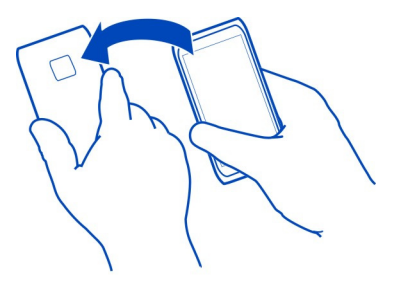

## Vidarekoppla samtal till röstbrevlådan eller till ett annat telefonnummer

Om du inte kan besvara samtal kan du vidarekoppla inkommande samtal till röstbrevlådan eller till ett annat telefonnummer. Kom ihåg att konfigurera röstbrevlådan innan du vidarekopplar samtal till den.

Välj 🙆 och Enhet > Samtal > Vidarekoppling.

Vidarekoppling är en nättjänst. Mer information får du av nätoperatören.

## Vidarekoppla alla röstsamtal till röstbrevlådan

- 1 Aktivera Alla röstsamtal.
- 2 Välj **⊈** + > Röstbrevlåda.

## Vidarekoppla alla röstsamtal till ett annat telefonnummer

- 1 Aktivera Alla röstsamtal.
- 2 Ange telefonnumret eller välj **1** om du vill använda ett nummer i kontaktlistan.

Flera vidarekopplingsalternativ, t.ex. Vid upptaget och Vid ej svar, kan vara aktiva på samma gång.

#### Ringa upp röstbrevlådan

Du kan vidarekoppla dina inkommande samtal till röstbrevlådan. De som ringer kan också lämna ett meddelande om du inte svarar. Röstbrevlådan är en nättjänst.

## Välj 🔇.

Välj 🗰 och välj och håll ned 1.

Om numret till röstbrevlådan inte har sparats uppmanas du att ange det. Ange numret som du får från operatören och välj **Spara**.

## Ändra telefonnumret till röstbrevlådan

- 1 Välj 🚺 och 💷 > 🚍 > Redigera röstbrevlådenummer.
- 2 Ange numret och välj Spara.

## Lägga till en till röstbrevlåda

- 1 Välj 🚺 och 👳 > Ξ > Redigera röstbrevlådenummer > Lägg till nummer.
- 2 Ange numret och välj Spara.

#### Under ett samtal

Under samtal kan du:

- Aktivera högtalaren
- · Lägga till personer som ringer, om du vill ringa ett konferenssamtal
- Besvara ett väntande samtal

#### Aktivera högtalaren under ett samtal

Om du vill att andra i rummet ska kunna delta i ett samtal aktiverar du den inbyggda högtalaren.

Välj 🕦 Högtalare.

Inaktivera högtalaren

Välj 💿 Högtalare.

#### Brusreducering

Om du ringer från en miljö med mycket bakgrundsljud filtreras bakgrundsbruset bort så att personen du talar med kan höra din röst tydligt.

Brusreducering är inte tillgängligt när du använder högtalaren eller ett headset.

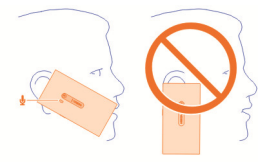

Brusreduceringen fungerar bäst om du använder telefonen med hörlurarna i öronen och huvudmikrofonen mot munnen. Se till att du inte täcker för den sekundära mikrofonen bredvid kamerablixten.

Om du vill att personen du talar med ska höra bakgrundsljudet, t.ex. musik från en konsert, kan du inaktivera brusreduceringen tillfälligt.

## Aktivera eller inaktivera brusreducering

Välj 🙆 och Enhet > Samtal och aktivera eller inaktivera Brusreducering.

#### Svara på ett väntande samtal

Du kan svara på ett samtal när ett annat samtal redan pågår. Väntande samtal är en nättjänst.

Välj samtalet som väntar och 🕻. Det första samtalet parkeras.

## Aktivera, inaktivera eller kontrollera statusen för tjänsten

Välj 🙆 och Enhet > Samtal och aktivera eller inaktivera Samtal väntar.

#### Byta mellan ett aktivt samtal och ett parkerat samtal

Välj samtalet.

# Starta ett konferenssamtal genom att koppla ett parkerat samtal till ett aktivt samtal

Välj 💀 Konferenssamtal.

## Avsluta ett aktivt samtal Välj

Avsluta båda samtalen Välj = > Avsluta alla.

#### Samtalslistor

Samtalshistoriken sparas på telefonen.

För att missade och mottagna samtal ska loggas måste nätet kunna hantera funktionen och telefonen måste vara påslagen och inom nätets mottagningsområde.

#### Visa missade samtal

l vyn Händelser kan du se när du har missat samtal. Om du vill visa telefonnummer eller kontakter väljer du aviseringen som visas. Namnet på den som ringer visas om personen finns i kontaktlistan.

För att missade och mottagna samtal ska loggas måste nätet kunna hantera funktionen och telefonen måste vara påslagen och inom nätets mottagningsområde.

#### Ringa upp en kontakt eller ett nummer

Välj kontakten eller numret och 🕻 .

#### Visa listan över missade samtal senare

Välj 🕓 och ঝ > 🔂 > Missade samtal.

#### Visa mottagna samtal

## Välj 🔇.

Mottagna samtal loggas bara om funktionen stöds i nätet och telefonen måste vara påslagen och inom nätets mottagningsområde.

Välj **↑↓** > **⊖** > Mottagna samtal.

## Ringa tillbaka till en kontakt eller ett nummer

Välj kontakten eller numret och 🕻 .

#### Ringa det senast slagna numret

Försöker du ringa till någon som inte svarar? Det är enkelt att ringa numret igen. I samtalshistorikvyn kan du visa information om de samtal du ringt och tagit emot.

Välj 🔇.

Välj 🔁 > 😝 och välj Ringda samtal på popup-menyn.

Om du vill slå det senast uppringda numret väljer du kontakten eller numret i listan och  $\pmb{\zeta}$  .

#### **Om internetsamtal**

Du kan ringa och ta emot samtal via internet. Internetsamtalstjänsten kanske stöder samtal mellan datorer, mellan mobiltelefoner och mellan en VoIP-enhet och en vanlig telefon. Internetsamtal är en nättjänst. Vissa tjänstleverantörer har gratis internetsamtal. Kontakta din tjänstleverantör om du vill ha information om tillgänglighet och anslutningskostnader.

För att slå och ta emot internetsamtal måste du vara i täckningsområdet för ett WLAN eller ha en paketdataanslutning (GPRS) i ett 3G-nät och vara inloggad på en internetsamtalstjänst.

## Installera en tjänst för Internetsamtal

Välj 🔌.

- 1 Välj Lägg till konto och en tjänstleverantör för Internetsamtal.
- 2 Ange nödvändiga uppgifter, t.ex. ditt användarnamn och lösenord.
- 3 Du loggar in på tjänsten genom att välja Logga in.

När en tjänst för Internetsamtal har installerats visas tjänsten i kontaktlistan och programmet Konton.

Tips! Du kan söka efter Internetsamtalstjänster från Nokia Butik. Mer information om Nokia Butik finns på www.nokia.com/support.

## Logga in på en tjänst för internetsamtal

Välj 💋.

Välj tjänsten för internetsamtal och aktivera kontot.

## Inaktivera tjänster

Välj kontot och inaktivera det. Allt innehåll som hör till kontot blir dolt när du inaktiverar det.

## Ställa in alla tjänster på offline

Ange din tillgänglighetsstatus till Alla offline.

## **Ringa ett internetsamtal**

När du är inloggad på en tjänst för internetsamtal kan du ringa internetsamtal från kontaktlistan eller ange ett telefonnummer manuellt.

## Ringa en kontakt i kontaktlistan

- 1 Välj 🕓 och 👤 .
- 2 Välj en kontakt och en internetsamtalstjänst.

## Ringa ett internetsamtal till ett telefonnummer

1 Välj 🔇 och 🗰 .

- 2 Ange telefonnumret.
- 3 Välj 🖨, en internetsamtalstjänst och 🕻 .

## Ange din tillgänglighetsstatus

Vill du få chattmeddelanden eller Internetsamtal från dina vänner? Ändra din tillgänglighetsstatus till

Öppna statusmenyn och välj Tillgänglighet.

## Ange din tillgänglighetsstatus för alla konton

Välj Alla online eller Alla offline.

## Ange din tillgänglighetsstatus för ett enskilt konto

Välj konto och tillgänglighetsstatus.

När du är inloggad på flera chatt- eller internetsamtalstjänster samtidigt kan du ange ett och samma statusmeddelande för samtliga tjänster.

## Ange statusmeddelande

- 1 Öppna statusmenyn och välj Tillgänglighet > Uppdatera statusmeddelande.
- 2 Välj textinmatningsfältet och skriv ditt statusmeddelande.
- 3 Välj Uppdatera.

## Dela din position i statusmeddelandet

- Öppna statusmenyn och välj Tillgänglighet > Uppdatera statusmeddelande > Lägg till plats.
- 2 Välj Gatuadress, Region eller Stad.
- 3 Markera kryssrutan Lägg till plats.

Du kan bara dela din position om tjänsten stöder funktionen.

**Viktigt!** Var noga med vem du delar din platsinformation med. Kontrollera sekretessinställningarna för den sociala nätverkstjänsten du använder eftersom du kanske delar platsinformation med flera personer.

## Meddelanden och sociala nätverk

## Konfigurera alla konton på en gång

Konfigurera och hantera dina konton för chattmeddelanden (IM), e-post och andra tjänster i samma vy.

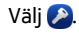

## 56 Meddelanden och sociala nätverk

- 1 Välj Lägg till konto.
- 2 Välj ett konto och följ anvisningarna som visas.
- 3 När du har skapat kontot kan du lägga till ett till konto genom att välja Lägg till fler konton.

När du konfigurerar ett konto måste du logga in med dina autentiseringsuppgifter. Telefonen kommer ihåg dina autentiseringsuppgifter i framtiden.

**Tips!** Du kan skydda dina konton mot obehörig användning genom att låsa telefonen när den inte används.

#### Inaktivera tjänster

Välj kontot och inaktivera det. Allt innehåll som hör till kontot blir dolt när du inaktiverar det.

## Ta bort en tjänst

Välj kontot och **=** > **Radera**.

## Meddelanden

Om meddelanden

Välj 💭.

Du kan skicka och ta emot olika typer av meddelanden:

- Textmeddelanden
- Multimediemeddelanden som innehåller dina bilder och videor
- Chattmeddelanden (nättjänst)

Meddelanden kräver nätstöd.

**Tips!** Du kommer enkelt åt kameran genom att hålla telefonen upprätt och dra fingret nedifrån och upp in på skärmen. Håll kvar fingret tills snabbstartsfältet visas.

Du kan skicka textmeddelanden som är längre än teckenbegränsningen för ett enskilt meddelande. Längre meddelanden skickas som två eller flera meddelanden. Tjänstleverantören kan debitera för detta.

Tecken med accenter, andra markörer eller vissa språkalternativ kräver större utrymme, vilket begränsar antalet tecken som kan skickas i ett enskilt meddelande.

Stora mängder data kan skickas om du använder tjänster eller laddar ned innehåll, vilket kan medföra kostnader för datatrafik.

## Skicka ett meddelande

Du kan snabbt kontakta familj och vänner med SMS och MMS. I ett MMS-meddelande kan du bifoga videor, foton och ljudklipp som du vill dela med andra.

## Välj 💭.

- 1 Välj 텾.
- 2 Om du vill välja mottagare från kontaktlistan väljer du fältet Till och ➡ . Om du vill skriva in mottagarens namn eller telefonnummer väljer du fältet Till.
- 3 Skriv ditt meddelande.
- 4 Om du vill lägga till en bifogad fil väljer du 🕥 .

**Tips!** Om du vill lägga till ett nytt foto i ditt meddelande väljer du  $\bigcirc$  > Kamera. Ta ett foto så läggs det till i ditt meddelande.

5 Välj Sänd.

Att skicka ett meddelande med en bilaga kan vara dyrare än att skicka det som ett vanligt SMS. Kontakta tjänsteleverantören för mer information.

Om objektet du infogar i ett MMS är för stort för nätet kan enheten automatiskt minska storleken.

Det är enbart kompatibla enheter som kan ta emot och visa multimediemeddelanden (MMS). Meddelanden kan se olika ut på olika enheter.

## Läsa ett mottaget meddelande

När du får ett nytt e-postmeddelande visas en avisering i vyn Händelser. Välj aviseringen om du vill öppna meddelandet.

Om du vill visa meddelandena senare väljer du 💭.

## Svara på ett mottaget meddelande

- 1 Välj en konversation i vyn Meddelanden.
- 2 Välj textinmatningsfältet längst ned på displayen.
- 3 Skriv ditt meddelande.
- 4 Välj Sänd.

## Vidarebefordra ett meddelande

- 1 Välj en konversation i vyn Meddelanden.
- 2 Välj och håll kvar meddelandet och välj sedan Vidarebefordra.

## Vidarebefordra ett multimediemeddelande

1 Välj en konversation i vyn Meddelanden.

## 58 Meddelanden och sociala nätverk

- 2 Välj MMS:et.
- 3 Välj = > Vidarebefordra.

#### Spara en bild eller något annat multimedieobjekt.

Välj och håll kvar objektet när meddelandet är öppet och välj sedan **Spara som**. Du kan visa objektet i motsvarande program. Om du till exempel vill visa sparade foton öppnar du Galleri.

Tips! Om du vill visa textmeddelanden och chattmeddelanden separat väljer du 😜 .

#### Byta telefonens språk

Välj 🚱 och Tid och språk > Språk.

#### Chatt

#### Skapa ett konto för chattmeddelanden

Du behöver ett chattkonto på telefonen för att kunna chatta med dina kontakter.

Välj 🔎 och Lägg till konto och följ anvisningarna.

#### Skicka ett chattmeddelande

Välj 💭.

- 1 Välj 🗊 och en kontakt.
- 2 Skriv ditt meddelande och välj Sänd.

**Tips!** Du kan logga in på och chatta i flera tjänster samtidigt. Växla mellan olika chattjänster i vyn för öppna program.

| E-post    |  |  |
|-----------|--|--|
| Om E-post |  |  |
| Välj 🥘.   |  |  |
|           |  |  |

Du kan börja använda din befintliga e-postadress med telefonen och läsa, svara på och sortera dina e-postmeddelanden var du än är.

Det kan tillkomma avgifter när du skickar och tar emot e-post på telefonen. Information om sådana kostnader får du från din operatör.

E-post är en nättjänst. Tjänsten kanske inte är tillgänglig i alla områden.

#### Lägga till ett e-postkonto

Du kan lägga till flera e-postkonton på telefonen.

Välj @.

Välj ett konto och följ anvisningarna som visas.

## Lägga till ett e-postkonto senare

Välj 🔎 och följ anvisningarna som visas.

## Ta bort ett e-postkonto

- 1 Välj 🕗.
- 2 Välj e-postkontot och = > Radera.

## Läsa ett mottaget e-postmeddelande

När du får ny e-post visas en avisering i vyn Händelser. Välj aviseringen om du vill öppna e-postmeddelandet.

Om du vill läsa e-postmeddelandet senare väljer du @.

**Tips!** Om du vill zooma in eller ut placerar du två fingrar på skärmen och drar isär eller ihop dem.

## Svara på ett e-postmeddelande

## Vidarebefordra e-postmeddelandet

Med e-postmeddelandet öppet väljer du →**1**.

## Ta bort e-postmeddelandet

Med e-postmeddelandet öppet väljer du 💼.

## Skicka ett e-postmeddelande

Du kan skriva och skicka e-postmeddelanden på telefonen och bifoga filer i epostmeddelanden.

Välj @. Välj ett konto om du har fler än ett e-postkonto.

- 1 Välj ╋.

**Tips!** När du använder ditt Mail for Exchange-konto kan telefonen också leta efter mottagare i din globala adresslista. Det är bara att ange en del av mottagarens namn, välja numret bredvid förslaget på mottagare och sedan välja mottagaren.

3 Om du vill lägga till en bilaga väljer du  $\nabla$  > Bilagor:.

4 Välj Sänd.

## Visa e-posttrådar

Du kan visa dina e-postmeddelanden som trådar. Med trådar är det enkelt att se vad som har sagts eftersom du kan se alla meddelanden du skickat eller tagit emot under ett ämne i en vy.

Välj 💿 och ett e-postkonto. Om trådarna inte visas, välj 💽 och Program > E-post för att aktivera dem.

Välj en tråd som du vill öppna. Använd pilknapparna för att bläddra genom tråden. Välj **Trådar** och ett meddelande för att snabbt söka efter ett specifikt epostmeddelande.

Du kan båda ha meddelandetrådar och enstaka meddelanden i din inkorg. Varje tråd har ett nummer till höger som anger hur många meddelande som finns i tråden.

## Svara på ett meddelande i en tråd

Välj **1** med e-postmeddelandet öppet. Du svarar på det senaste meddelandet i tråden. Om du vill svara på ett meddelande i mitten av en tråd bläddrar du till meddelandet och väljer **1** .

## Vidarebefordra en tråd

Med tråden öppen väljer du → 👤. Den vidarebefordrade tråden läggs till som en bilaga.

## Radera ett e-postmeddelande

Med tråden öppen väljer du 🗃 . Det senaste e-postmeddelandet i tråden raderas. Välj Tråd > 🚍 > Radera tråd för att radera hela tråden.

#### Mail for Exchange Om Mail for Exchange

Vill du ha snabb tillgång till arbetskalendern, arbetskontakterna och den jobbrelaterade e-posten oavsett om du sitter vid datorn eller om du är ute på språng med telefonen? Du kan synkronisera viktigt innehåll mellan telefonen och en Microsoft Exchange-server.

Välj 🎤 och Lägg till konto > Mail for Exchange.

Mail for Exchange kan bara konfigureras om ditt företag har en Microsoft Exchangeserver. Dessutom måste IT-administratören på ditt företag ha aktiverat Microsoft Exchange ActiveSync för ditt konto. Användningen av Mail for Exchange är begränsad till OTA-synkronisering (Over the Air) av PIM-information mellan Nokia-enheten och den behöriga Microsoft Exchangeservern.

Innan du börjar konfigurera Mail for Exchange kontrollerar du att du har följande:

- En företags-e-postadress
- Exchange-serverns namn (kontakta företagets IT-avdelning)
- Nätverkets domännamn (kontakta företagets IT-avdelning)
- Lösenordet till företagets nätverk

Beroende på Exchange-serverns konfiguration kan du behöva ange ytterligare information. Om du inte har rätt information kontaktar du företagets IT-avdelning.

När du konfigurerar ditt Mail for Exchange-konto kanske telefonen ber dig definiera en låskod. Beroende på administratörssäkerhetskraven för Mail for Exchange så kanske dina telefonlåsinställningar ändras, till exempel Autolås och Antal försök. När du har definierat en låskod låser telefon sig när du inte använder den på en stund. Du måste ange koden för att använda telefonen igen.

Synkroniseringen sker automatiskt i intervall som definieras när Mail for Exchangekontot konfigureras. Endast innehåll som definieras när kontot konfigureras synkroniseras. Om du vill synkronisera ytterligare innehåll ändrar du Mail for Exchange-inställningarna.

## Svara på en mötesförfrågan

Du kan svara på mötesförfrågningar med Mail for Exchange. När du accepterar en mötesförfrågan visas den i din kalender.

- Välj e-postaviseringen i vyn Händelser eller välj @ och e-postmeddelandet. Välj ett konto om du har fler än ett e-postkonto.

## Musik och video

Musikspelaren Om musikspelaren

Välj 🗾.

Du kan använda telefonens musikspelare för att lyssna på musik och poddsändningar när du reser.

Spela upp musik Välj 🗾. Välj en låt eller ett album. Du kan också välja en poddsändning.

Tips! Om du vill spela upp låtar i slumpmässig ordning väljer du 🕿 .

## Pausa eller fortsätta uppspelningen

Du pausar uppspelningen genom att välja 🚺. Du återupptar uppspelningen genom att välja 🕨 .

## Spela upp nästa eller föregående låt

Välj 属 eller 📂 eller dra albumbilden åt vänster eller höger.

## Bläddra i musik i Nokia Musik

Välj Musikbutik.

## Radera musik från din samling

Välj och håll ned på en låt eller ett album och välj Radera.

**Tips!** När du lyssnar på musik kan du gå tillbaka till startskärmen och lämna musiken på i bakgrunden.

#### Skapa en spellista

Vill du kunna välja musik som passar för olika tillfällen? Med spellistor kan du skapa urval av låtar som spelas upp i en viss ordning.

## Välj 💋.

- Välj och håll kvar på en låt eller ett album och välj Lägg till i spellista på popupmenyn.
- 2 Ange ett namn på spellistan.

## Spela en spellista

Välj Spellistor och önskad spellista.

## Ta bort en låt från en spellista

Välj **> Ta bort låtar** > **Ta bort** i spellistevyn.

Låten raderas inte från telefonen, den tas bara bort från spellistan.

**Tips!** Om du snabbt vill lägga till den låt du lyssnar på i spellistan Favoriter väljer du  $\Delta$ .

#### Se rekommendationer från Nokia Musik

Vill du utforska ny musik men vet inte var du ska börja? Låt telefonen föreslå album som matchar din smak och bli inspirerad.

Välj 💋.

När du bläddrar bland artister, album eller låtar väljer du ett album som föreslås under Du kanske också tycker om.

## Avaktivera rekommendationer från Nokia Musik

Välj 🙆 och Program > Musik och inaktivera Visa rekommendationer.

## Direktuppspela din musik trådlöst med ditt hemunderhållningssystem

Du kan direktuppspela musik som du har på din telefon till en annan enhet som har stöd för DLNA, till exempel en TV.

Kontrollera att ditt nätverk är korrekt inställt innan du börjar. <u>Se "Om</u> direktuppspelning av dina mediefiler" s. 35.

1 Starta mediedelningsservern om det behövs. Välj i och Enhet > Inställningar för mediedelning > Mediedelning > På.

Om du senare vill komma åt mediedelningsservern från statusmenyn ska du ställa in Visa alltid mediedelning i statusmeny till På.

- 2 Ange WLAN-lösenordet om du blir tillfrågad.
- 3 Styr uppspelning av din musik på en annan enhet som har stöd för DLNA.

## Synka din musik mellan telefonen och datorn

Har du musik på datorn som du vill spela upp i telefonen? Du kan synka musik från telefonen till datorn med hjälp av en kompatibel USB-datakabel.

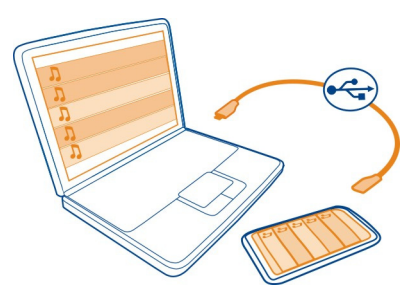

1 Anslut telefonen till datorn med en kompatibel USB-kabel.

- 2 Välj Synka och anslut.
- 3 På datorn, öppna Nokia Link och följ anvisningarna som visas på datorn. Mer information finns i hjälpen för Nokia Link.

Tips! Hämta mer musik från Nokia Musik. Välj <a>[2]</a>. Mer information om Nokia Musik finns på www.nokia.com/music.

| Videor        |  |
|---------------|--|
| Om videoklipp |  |
| Välj 🜔.       |  |

Du kan bläddra bland, hämta och titta på videor på telefonen var du än befinner dig.

**Tips!** Hämta nya videoklipp från Nokia Butik. Se www.nokia.com/support för mer information.

Stora mängder data kan skickas om du använder tjänster eller laddar ned innehåll, vilket kan medföra kostnader för datatrafik.

## Spela upp en video

Om du vill bläddra i videosamlingen väljer du 📐. Om du vill bläddra bland de videor du har spelat in väljer du 😭.

- 1 Välj en video.
- 2 Peka på skärmen om du vill använda videospelarkontrollerna.

## Synka din videor mellan telefonen och datorn

Har du videoklipp som du vill spela upp på telefonen? Du kan synka videoklipp mellan datorn och telefonen.

- 1 Anslut telefonen till datorn med en kompatibel USB-kabel.
- 2 Välj Synka och anslut.
- 3 Öppna Nokia Link på datorn. Mer information finns i hjälpen för Nokia Link.

På telefonen visas videor som har ett format som stöds i Videor.

## Direktuppspela eller hämta videor från internet

Du kan hämta eller direktuppspela video från kompatibla videotjänster på internet. När du spelar upp en video direkt på internet kan du börja titta på det efter en kort stund. Du behöver inte vänta tills hela videon har hämtats.

Välj 🜀 och sök efter en video.

## Spela upp en video

Välj en video. Visa videospelarkontrollerna genom att peka på skärmen.

Vissa videor kan direktuppspelas, medan andra först måste hämtas till telefonen. Hämtningar fortsätter i bakgrunden om du stänger programmet. Videor som du hämtat sparas i Videor.

**Tips!** Hämta nya videoklipp från Nokia Butik. Mer information om Nokia Butik finns på www.nokia.com/support.

Stora mängder data kan skickas om du använder tjänster eller laddar ned innehåll, vilket kan medföra kostnader för datatrafik.

#### Njut av surround-ljud med hörlurarna

Vill du njuta av verkligt, intensivt ljud från en film eller konsert? Med Dolby™ Digital Plus 5.1-flerkanalsljud kan du njuta av omvälvande surround-ljud i dina hörlurar.

1 Anslut hörlurarna till telefonen.

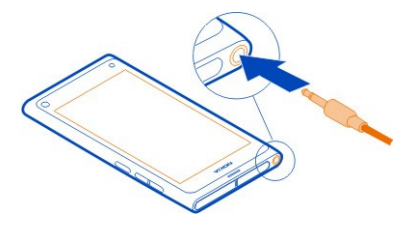

2 Du kan aktivera eller inaktivera surround-ljud genom att välja 🕃 och Program > Videor > Dolby Headphone.

Dolby™ Headphone kan använda ursprungligt 5.1-innehåll, men kan också omvandla 2-kanalsinnehåll till surround-ljud.

| Kamera och Galleri |  |
|--------------------|--|
| Ta foton           |  |
| Om kameran         |  |
| Välj 💽.            |  |

Varför ta med dig en separat kamera när telefonen har allt du behöver för att fånga minnesvärda ögonblick? Med telefonens kamera kan du enkelt ta foton och spela in videor.

Kameran på telefonens baksida har 8 megapixel och autofokus. Med vidvinkellinsen från Carl Zeiss™ kan du fota mer genom att bredda bildvinkeln, t.ex. när du tar gruppfoton där det finns dåligt med utrymme.

Du kan använda telefonen för att visa eller redigera fotona och spela upp videorna, dela dem på internet eller skicka dem till kompatibla enheter.

**Tips!** Du kommer enkelt åt kameran genom att hålla telefonen upprätt och dra fingret uppåt från undersidan av pekskärmen och inåt. Håll kvar fingret tills snabbstartsfältet visas.

#### Ta ett foto

Välj 💽.

Välj och håll ned 💿. Fokus är låst när en blå rektangel visas. Lyft fingret för att ta fotot. Flytta inte telefonen innan fotot har sparats och telefonen är klar att ta ett nytt foto.

#### Zooma in eller ut

Använd volymknapparna.

## Fokusera på ett visst motiv eller område

Peka på motivet eller området på skärmen.

Pekfokusfunktionen är alltid aktiverad. Funktionen är emellertid inte tillgänglig i läget Liggande eller Sport.

När du tar ett foto kan du komponera om bilden utan att den förlorar fokus.

#### Komponera om ett foto när du tar det

- 1 Du låser fokus genom att välja och hålla kvar <a>O</a>. Fokus är låst när en blå rektangel visas.
- 2 Komponera om fotot.
- 3 Lyft fingret för att ta fotot.

**Tips!** Välj ∰ peka på skärmen för att visa verktygsfältet och välj ☆ om du vill markera ett foto som favorit direkt efter att du tagit fotot. Senare kan du hitta fotot på fliken ★ i Galleri.

Med funktionen Ansiktsigenkänning kan du ta skarpa foton av ansikten. Denna funktion förbättrar fokus, vitbalans och exponering och ritar en rektangel runt ansiktena, även när de är i rörelse. Men funktionen är inte tillgänglig i lägena Liggande, Sport, Natt och Foto.

## Slå på eller stänga av Ansiktsigenkänning

Peka på inställningsområdet och aktivera eller inaktivera Ansiktsigenkänning.

Om du pekar på skärmen för att flytta på fokuseringen inaktiveras Ansiktsigenkänning. Peka i mitten på skärmen när du vill aktivera funktionen igen. Ansiktsigenkänning aktiveras även när du återgår till kameran från en annan vy.

Foton och videor som tagits med telefonen sparas i Galleri. Om du vill öppna Galleri väljer du 🝙.

#### Kameratips

Välj 🔘.

Här är några tips som du kan ha nytta av när du använder kameran.

- Håll kameran stadigt med båda händerna.
- Om du vill zooma in använder du volymknapparna eller zoomreglaget på skärmen.

När du zoomar in kan bildkvaliteten försämras.

- När du vill sluta ta foton efter att du valt 
  drar du fingret bort från
  och lyfter
  det.
- Kameran övergår i batterisparläge efter ungefär en minut av inaktivitet. Peka på skärmen när du vill aktivera kameran igen.

Håll ett säkert avstånd när du använder blixten. Utlös inte blixten alltför nära människor eller djur. Täck inte över blixten när du tar ett foto.

- Om du vill växla mellan bildläge och videoläge väljer du 💶 🖻 eller 🖁 .
- Om du vill ändra kamerainställningarna, t.ex. blixt, fotoläge, bildförhållande eller upplösning, pekar du på inställningsområdet <u>G</u> moch väljer inställning.
- Som standard används bildförhållandet 16:9 och en upplösning på 7 megapixel för fotona. Det här bildförhållandet är mest lämpat för visning av foton på en TV, eftersom inga svarta kanter förekommer. Om du vill ta foton med 8 megapixel ändrar du bildförhållandet till 4:3. Peka på inställningsområdet och välj lämpliga inställningar.
- Om du vill dela ett foto eller en video med NFC direkt från kameran måste fotot eller videon visas på skärmen. Som standard visas inte det inspelade eller fotade materialet när du har tagit ett foto eller spelat in en video. Om du vill visa fotot eller videon pekar du på inställningsområdet och väljer rätt inställning för Visa taget innehåll.

 Du kan enkelt få åtkomst till kameran från alla program eller från låsskärmen. Håll telefonen upprätt och dra fingret nedifrån och upp in på pekskärmen. Håll kvar fingret tills snabbstartsfältet visas.

#### Ta en närbild

Det kan vara svårt att ställa in fokus på små motiv som insekter eller blommor. Du måste flytta kameran närmare motivet. Använd närbildsläget om du vill ta skarpa foton av mycket små motiv.

Välj 🔘.

#### Aktivera närbildsläget

Peka på inställningsområdet och välj Makro i Scen.

#### Ta ett foto i mörker

Vill du ta bättre foton i mörker? Aktivera nattläget.

Välj 💽.

#### Aktivera nattläget

Peka på inställningsområdet och välj Natt i Scen.

**Tips!** Du kan också spela in video i mörker. Du aktiverar videoinspelning i nattläge genom att växla till videoläge, peka på inställningsområdet och välja **Video på** natten.

#### Ta ett foto av ett motiv i rörelse

Vill du ta häftiga bilder på sportevenemang med hjälp av telefonen? Använd sportläget för att ta skarpare foton av personer i rörelse.

Välj 💽.

#### Aktivera sportläget

Peka på inställningsområdet och välj Sport i Scen.

## Ta en serie foton

Skulle du vilja ta många foton i snabb följd för att fånga det perfekta ögonblicket i en händelse eller ett ansiktsuttryck? Använd det fortlöpande slutarläget.

Välj 💽.

## Ändra slutarläget

Peka på inställningsområdet och aktivera Fortlöpande slutarläge.

## Spara platsinformation i foton och videor

Om du någon gång vill visa alla foton eller videor som är tagna på en specifik plats eller om du har svårt att komma ihåg var du var när du tog ett visst foto eller spelade in en video, kan du ställa in telefonen så att den registrerar platsen automatiskt och förser fotona och videorna med geotaggar.

GPS-funktionen används för att registrera koordinaterna för din position. Geotaggarna görs om till platstaggar, vilka innehåller information om t.ex. land och stad. Detta är en nättjänst och kan medföra kostnader för datatrafik.

Platsinformationen är kanske inte tillgänglig i alla områden.

Välj 🔘.

Du behöver aktivera GPS-funktionen innan du kan aktivera geotaggar.

## Aktivera GPS och geotaggar

1 Peka på inställningsområdet och välj Använd GPS.

Det kan ta flera minuter att få koordinaterna för din position. GPS-signalens tillgänglighet och kvalitet kan påverkas av var du är, byggnader, naturliga hinder och väderförhållanden. Nättjänst krävs för den här funktionen.

2 Välj Använd geotaggar.

Tips! Om du vill lägga till eller ändra geotaggar senare kan du göra det i Galleri.

Platsinformation kan följa med en bild eller ett videoklipp, om platsinformationen är tillgänglig. Platsinformationen kan vara synlig för tredje part, om bilderna eller videoklippen delas.

# Videoinspelning

## Spela in en video

Förutom att ta foton med telefonen kan du även fånga speciella stunder på video.

Välj 🔘.

- 1 Om det behövs växlar du från bildläge till videoläge genom att välja
- 2 Börja inspelningen genom att välja 🖸 . En röd inspelningsikon visas.
- 3 Stoppa inspelningen genom att välja D. Videoklippet sparas automatiskt i Galleri. Öppna Galleri genom att välja G.

## Skicka och dela foton och videor

## Skicka ett foto eller en video

Du kan skicka foton och videor via MMS, e-post, Bluetooth eller NFC.

Välj 💽.

## Skicka i ett multimediemeddelande

- 1 Ta ett foto eller spela in en video.
- 2 Välj 🔂 > 🗲 och 🛡 MMS.
- 3 Om du väljer en mottagare från kontaktlistan väljer du Till > +. Om du vill skriva in mottagarens namn eller telefonnummer manuellt väljer du fältet Till och skriver in namnet eller telefonnumret.
- 4 Välj Sänd.

## Skicka i ett e-postmeddelande

- 1 Ta ett foto eller spela in en video.
- 2 Välj 🔂 > < och @ E-post.
- 3 Om du vill välja en mottagare från kontaktlistan väljer du + . Du kan också skriva in adressen i fältet Till.
- 4 Välj Sänd.

## Skicka via Bluetooth

- 1 Ta ett foto eller spela in en video.
- 2 Välj 🔂 > < och 🔹 Bluetooth.
- 3 Välj den enhet som du vill ansluta till och välj Fortsätt.
- 4 Om ett lösenord krävs för den andra enheten anger du lösenordet.

## Skicka innehåll med NFC

- 1 Ta ett foto eller spela in en video.
- 2 Välj 🔂 > 式 och 🚾 NFC.
- 3 Peka på den andra telefonen med NFC-området på din telefon.

## Dela ett foto eller en video direkt från kameran

När du har tagit ett foto eller spelat in en video kan du överföra fotot eller videon till en tjänst för innehållsdelning.

Välj 💽.

- 1 Ta ett foto eller spela in en video.
- 2 Välj 🔂

- 3 Visa verktygsfältet genom att peka på skärmen och välj < > Nytt konto.
- 4 Logga in på en tjänst för innehållsdelning och följ anvisningarna som visas.

**Tips!** Du kan också dela bilder eller videor från Galleri eller med en annan telefon som stöder NFC. Om du vill dela via NFC tar du ett foto eller spelar in en video och håller NFC-området på din telefon mot NFC-området på den andra telefonen.

Alla delningstjänster stöder inte alla filformat eller videor som har spelats in med hög kvalitet.

| Galleri    |  |
|------------|--|
| Om Galleri |  |
| Väli 😭     |  |

De foton du tar och de videor du spelar in samlas i Galleri, där du kan visa och redigera dem.

Du kan också visa fotona och videorna på en kompatibel TV.

Du kan enkelt ordna dina foton och videor genom att lägga till taggar eller markera dem som favoriter.

#### Visa ett foto eller en video

Välj 😭.

## Bläddra bland foton och videor

Välj 👷 och bläddra upp eller ned om du vill bläddra i alla foton på telefonen eller inspelade videor med telefonkameran. Välj 😭 och bläddra upp eller ned om du vill bläddra bland tagna foton eller inspelade videor med telefonkameran.

## Visa ett foto i helskärmsläge

Välj fotot. Visa verktygsfältet genom att peka på fotot.

## Zooma in eller ut

Placera två fingrar på skärmen och dra isär eller ihop dem.

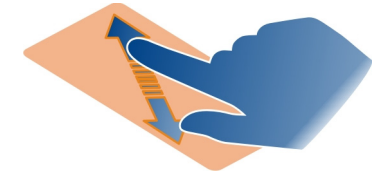

Tips! Zooma in eller ut snabbt genom att peka på skärmen två gånger.

#### Visa foton som ett bildspel

Välj ett foto, visa verktygsfältet genom att peka på skärmen och välj 🚍 > Bildspel. Bildspelet startar från det valda fotot. Knacka på skärmen när du vill avsluta bildspelet.

#### Spela upp en video

Välj en video.

Foton och videor kan också skickas till dig från en kompatibel enhet. Du kan visa ett mottaget foto direkt i Galleri och en mottagen video i Videor.

#### Ordna foton och videor

Du kan ordna dina foton och videor genom att lägga till taggar eller markera dem som favoriter. Med taggar och favoriter är det lätt att kategorisera och söka efter fotona och videorna i Galleri.

## Välj 😭.

Taggar är nyckelord som du kan skapa och lägga till för foton och videor. Geotaggar är taggar som innehåller platsinformation, t.ex. land och stad.

## Lägga till en tagg

- Välj ett foto eller en video, visa verktygsfältet genom att peka på skärmen och välj > Redigera taggar.
- 2 Välj en tagg. Om du vill skapa en ny tagg väljer du Lägg till ny tagg.

Samma taggar kan användas för flera foton och videor och läggas till på samma gång.

## Lägga till taggar för flera foton eller videor

- 1 I huvudvyn för Galleri väljer du **=** > **Redigera taggar**.
- 2 Välj de foton eller videor som ska taggas och Redigera taggar.
- 3 Välj de taggar du vill använda, eller skapa nya, och välj sedan Klar.

## Lägga till en geotagg

Välj ett foto eller en video, visa verktygsfältet genom att peka på skärmen och välj **Redigera taggar** > **Redigera geotaggar**. Flytta indikatorn till rätt plats och välj sedan Klar > Klar.

## Visa de foton och videor som matchar en tagg

I huvudvyn för Galleri väljer du **=** > Filtrera efter taggar. Välj sedan taggen och Visa.
Du kan också visa foton och videor som matchar flera taggar. Om du väljer flera taggar visas de foton och videor som är markerade med alla de valda taggarna.

### Markera som favorit

Välj ett foto eller en video, visa verktygsfältet genom att peka på skärmen och välj  $\not\Delta$  .

### Visa de foton och videor som är markerade som favoriter

I huvudmenyn Galleri öppnar du fliken ★.

### Tagga personer i dina foton

Om du enkelt vill kombinera namn med ansikten i dina foton kan du lägga till ansiktstaggar till fotona i Galleri.

# Välj 😭.

Ansiktsigenkänning måste vara aktiverat innan du kan lägga till ansiktstaggar.

### Aktivera Ansiktsigenkänning

Välj 🚱 och Program > Galleri och ställ in Ansiktsigenkänning till På.

### Lägga till en ansiktstagg till ett ansikte utan namn

- Välj ett foto eller en video, visa verktygsfältet genom att peka på skärmen och välj bubblan med frågetecknet.
- 2 Ange namnet eller välj 1, och välj sedan en person från kontaktlistan.
- 3 Välj Spara.

När du har namngett ett ansikte ett antal gånger börjar appen föreslå ett namn för ett ansikte den känner igen.

### Acceptera eller ändra ett förslag på ansiktstagg

- 1 Välj ett foto eller en video, visa verktygsfältet genom att peka på skärmen och välj bubblan med namnförslaget.
- 2 Välj Spara om du vill acceptera namnförslaget. Om du vill ändra namnet väljer du och sedan rätt person i din kontaktlista. Du kan också börja skriva ett namn, så föreslår telefonen ett matchande namn från din kontaktlista.

Tips! Dubbelpeka på bubblan för att snabbt acceptera namnförslaget.

3 Välj Spara.

#### Visa taggade foton

I huvudmenyn Galleri öppnar du fliken **1**12.

Det kan hända att alla de ansiktstaggar som du lagt till i fotona i din telefon inte syns när du delar fotona på en social nätverkstjänst. På vissa sociala nätverkstjänster kan du bara lägga till ansiktstaggar för personer i din vänlista.

### Visa ett foto eller en video på en TV

Vill du visa fotona och videorna på telefonen för din familj och dina vänner? Anslut telefonen till en kompatibel TV och visa upp dina foton och videor på en större skärm.

Du behöver använda en Nokia Video Connectivity Cable (tillgänglig separat) och du kan behöva ändra TV ut-inställningarna.

### Ändra TV ut-inställningarna

Välj 🙆 och Tillbehör > TV-ut.

Anslut inte produkter som skapar en utsignal eftersom det kan skada telefonen. Anslut inte någon spänningskälla till headset-kontakten. Om du ansluter en extern enhet eller ett headset som inte har godkänts av Nokia för användning med den här telefonen via headset-kontakten måste du vara försiktig med volymnivåerna.

- Anslut en Nokia Video Connectivity Cable till videoingången på en kompatibel TV. Kontakternas färger måste matcha uttagens färger.
- 2 Anslut den andra änden av Nokia Video Connectivity Cable till headset-kontakten på telefonen.
- 3 Välj ett foto eller en video.

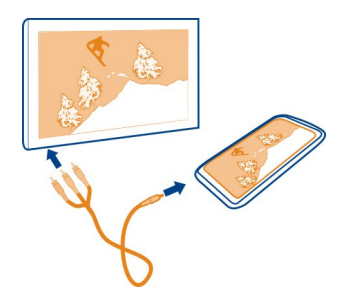

**Tips!** Om din TV har stöd för DLNA och är ansluten till ett trådlöst nätverk kan du även visa dina foton och videor utan sladden. <u>Se "Visa dina foton och videor trådlöst med ditt hemunderhållningssystem" s. 76.</u>

#### Fotoredigerare Redigera ett foto som du har tagit

Behöver du beskära foton eller ta bort röda ögon? Du kan enkelt göra lättare ändringar i foton som du har tagit med telefonen.

När du redigerar ett foto förlorar du inte originalet. Med andra ord kan du ångra alla ändringar eller återgå till det ursprungliga fotot när som helst.

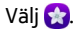

### Använda en effekt

Välj ett foto, visa verktygsfältet genom att peka på skärmen och välj **> Redigera** och önskat alternativ. De ändringar du gör sparas automatiskt.

Du kan även ångra eller göra om ändringar efter att du har stängt Galleri eller startat om telefonen.

### Ångra eller göra om en effekt

Välj 숙 eller 🏞 .

Om du vill visa dina redigerade foton senare väljer du 😭.

### Återställa ursprunglig bild

Välj fotot, visa verktygsfältet genom att peka på skärmen och välj 🚍 > Redigera > Återställ till ursprunglig bild.

#### Videoredigerare Redigera dina videor

Klipp ned dina videor till det allra viktigaste.

Välj 😭 och ett videoklipp.

- 1 Visa verktygsfältet genom att peka på skärmen och välja 🚍 > Redigera.
- 2 Dra i handtagen för att markera början och slutet på din video.
- 3 Välj 🎜 om du vill lägga till musik i din video.
- 4 Om du vill förhandsgranska din video väljer du D.
- 5 Om du vill spara din video väljer du Klar.

Om du försöker skicka en video i ett MMS och filstorleken eller längden överstiger det tillåtna öppnas videoredigeraren automatiskt.

### Visa dina foton och videor trådlöst med ditt hemunderhållningssystem

Du kan direktuppspela foton och videor som du har på din telefon till en annan enhet som har stöd för DLNA, till exempel en TV.

Kontrollera att ditt nätverk är korrekt inställt innan du börjar. <u>Se "Om</u> direktuppspelning av dina mediefiler" s. 35.

 Starta mediedelningsservern om det behövs. Välj (2) och Enhet > Inställningar för mediedelning > Mediedelning > På.

Om du senare vill komma åt mediedelningsservern från statusmenyn ska du ställa in Visa alltid mediedelning i statusmeny till På.

- 2 Ange WLAN-lösenordet om du blir tillfrågad.
- 3 Visa och styr uppspelning av dina foton och videor på en annan enhet som har stöd för DLNA.

# Kartor och navigering

#### GPS

## Om positioneringsmetoder

Din position visas på telefonen via GPS, A-GPS, WLAN eller mobilnät.

GPS (Global Positioning System) är ett satellitbaserat navigeringssystem som används för att beräkna din position. A-GPS (Assisted GPS) är en nättjänst som skickar dina GPS-data och som snabbar upp positionsbestämningen. Dessutom kan andra GPS-tillbehör användas för förbättrad och snabbare positionering. Det kan innebära att små mängder data måste överföras via mobilnätet.

WLAN-positionering (Wireless Local Area Network) förbättrar precisionen vid positionsbestämningen när GPS-signaler inte är tillgängliga, särskilt när du är inomhus eller mellan byggnader.

Med positionsbestämning via mobilnät fastställs positionen via den mobilnätsantenn som din telefon för närvarande är ansluten till.

Du kan minska datakostnader genom att inaktivera A-GPS i inställningarna för telefonpositionering, men beräkningen av din position kan ta mycket längre tid.

Du kan inaktivera WLAN i telefonens inställningar för internetanslutning.

Beroende på de tillgängliga positioneringsmetoderna kan precisionen vid positionsbestämningen variera från några få meter till flera kilometer.

GPS-signalernas tillgänglighet och kvalitet kan påverkas av plats, satelliternas placering, byggnader, naturliga hinder, väderförhållanden och justeringar i GPS-satelliterna som utförs av USA. GPS-signalerna kanske inte är tillgängliga inomhus eller under jorden.

Använd inte GPS för exakta positionsmätningar, och du bör inte lita enbart på den positionsinformation som tillhandahålls av GPS och mobilnät.

Koordinatinformation finns kanske inte tillgänglig i alla områden.

### Inaktivera A-GPS (Assisted GPS)

Med A-GPS (Assisted GPS) kan telefonen snabbare fastställa din aktuella position. A-GPS är en nättjänst. Du kan minska datakostnaderna, särskilt när du är utomlands, genom att inaktivera tjänsten.

Välj 🚱 och Enhet > GPS och positionering och inaktivera Mobildata-anslutning.

Nättjänsten A-GPS (Assisted GPS) hämtar platsinformation via mobilnätet och hjälper till att beräkna koordinaterna för den aktuella platsen.

Telefonen är förkonfigurerad att använda Nokias A-GPS-tjänst om det inte finns några operatörsspecifika inställningar för A-GPS. Hjälpinformationen hämtas endast från Nokias A-GPS-tjänstserver när den behövs.

Det måste finnas en internetkopplingspunkt för mobila data på telefonen för att hjälpinformation ska kunna hämtas.

**Obs:** Användning av hjälppositioneringsmetoder kan innebära utbyte av din platsinformation, trådlösa nätverksidentifierare tillsammans med identifieraren för din unika telefon- eller nätverkstjänsteleverantör. Nokia bearbetar den här informationen anonymt. Beroende på dina positioneringsinställningar och din användning av platstjänster kan telefonen ansluta till andra tjänsteleverantörers servrar, som inte hanteras av Nokia. Kontrollera sekretesspolicyn för dessa tjänsteleverantörer för att få information om hur de bearbetar din platsinformation.

#### Tips om att skapa en GPS-anslutning

#### Kontrollera satellitsignalstatusen

🐚 i statusfältet indikerar en aktiv GPS-anslutning.

Tänk på följande om det inte går att hitta någon satellitsignal:

- Om du är inomhus kan du gå ut för att få en bättre signal.
- Om du är utomhus flyttar du till ett mer öppet område.

- Om väderförhållandena är dåliga kan signalstyrkan påverkas.
- Vissa bilar har tonade (atermiska) rutor, vilket kan hindra satellitsignalerna.
- Se till att du inte täcker antennen med handen.

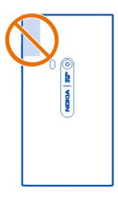

• Använd en extern GPS-mottagare.

GPS-mottagaren använder telefonens batteri. Batteriet kan laddas ur snabbare om du använder GPS.

| Kartor    |  |  |
|-----------|--|--|
| Om Kartor |  |  |
| Välj 🔇.   |  |  |

På kartor kan du se vad som finns i närheten och få hjälp att hitta rätt.

- Hitta orter, gator och intressanta platser.
- Planera din rutt.
- Hitta rätt med detaljerade vägbeskrivningar.

Vissa tjänster kanske inte är tillgängliga i alla länder eller finns endast på vissa språk. Tjänsterna kan vara nätberoende. Kontakta operatören för mer information.

Stora mängder data kan skickas om du använder tjänster eller laddar ned innehåll, vilket kan medföra kostnader för datatrafik.

Innehåll i digitala kartor kan ibland vara missvisande och ofullständiga. Förlita dig aldrig enbart på innehållet eller tjänsten för viktiga samtal, som nödsamtal.

En del innehåll genereras av tredje part och inte av Nokia. Innehållet kan vara felaktigt och finns bara där det är tillgängligt.

#### Visa din position och kartan

Visa din aktuella position på kartan och bläddra bland kartor för olika städer och länder.

# Välj Ҟ.

💿 visar din aktuella position, om tillgänglig. Om din aktuella position inte är tillgängliga visar 🗿 din senaste kända position.

## Flytta på kartan

- 1 Dra med fingret över kartan. Kartan orienteras mot norr som standard.
- 2 Du kan också använda två fingrar för att rotera kartan.

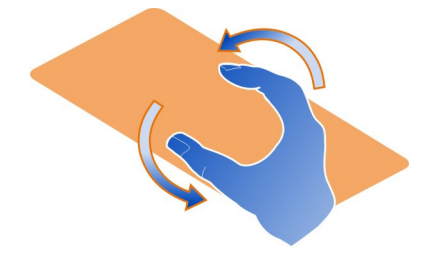

Aktivera tvåfingers<br/>rotation genom att välja $_{\bullet \bullet \bullet}$ > Inställningar och aktivera<br/> Kartrotation med två fingrar.

## Visa din aktuella position

Välj 💽 på kartan.

Om du söker efter en plats eller hittar den genom att flytta kartan och visar platsinformationen gäller uppgifterna den plats du visar för tillfället. Om du vill visa din aktuella position igen eller information om din aktuella position väljer du **O**.

## Zooma in eller ut

Om du vill zooma in pekar du på kartan två gånger. Du kan också placera två fingrar på kartan och dra isär dem. Om du vill zooma ut för du ihop fingrarna.

**Tips!** Du kan också använda zoomkontrollen. När du vill visa kontrollen i olika vyer väljer du ••• > Inställningar och aktiverar Zoomningsfält.

Om du går till ett område som inte täcks av de kartor som du har sparat på telefonen och du har en aktiv dataanslutning laddas nya kartor ned automatiskt.

Nya gatukartor hämtas också om du uppgraderar till den senaste versionen av programmet Kartor.

Kartornas omfattning varierar beroende på land och område.

### Ändra kartans utseende

Visa kartan i olika lägen så att du hittar var du är enkelt.

# Välj Ҟ.

Välj 🔘 och följande:

**Karta** — I kartans standardvy är uppgifter som platsnamn och motorvägsnummer lätta att läsa.

Satellit — Om du vill ha en mer verklig vy väljer du satellitbilder.

Terräng — Visa markegenskaper snabbt när du t.ex. reser utanför vägnätet.

Kollektivtrafiklinjer — Visa valda kollektivtrafiktjänster, t.ex. tunnelbane-, busseller spårvagnslinjer.

3D-läge — Om du vill ha en mer verklig vy ändrar du kartperspektivet.

**Nattläge** — Tona ned kartans färger. Om du reser på natten är kartan lättare att läsa i det här läget.

**3D-landmärken** — Visa populära byggnader och sevärdheter på kartan.

Tillgängliga funktioner och alternativ kan variera mellan olika områden. Otillgängliga alternativ är nedtonade.

### Använda guide

Få hjälp att hitta oavsett om du reser till fots, med bil eller med kollektivtrafik.

Välj 🚫 och 👉 .

Om röstguiden finns på ditt språk kan du enkelt hitta vägen till din destination och njuta av resan dit.

## Använda röstguide

- 1 Antingen använder du din aktuella position som utgångspunkt eller anger du en plats i fältet. Välj någon av de föreslagna träffarna.
- 2 Ange destinationen i aktuellt fält.
- 3 Destinationen visas på kartan. Välj markeringen för destinationen och ♂ eller (○). Välj sedan Få vägbeskrivning.
- 4 Starta röstguiden genom att välja Navigera. Om du vill ha anvisningarna i text väljer du 🗐 .

**Tips!** Röststyrning är avaktiverad som standard för gånavigering. Välj **=** > **Röstvägledning** för att aktivera den eller välj **Välj röst** om inget språk är valt.

Du kan få hjälp med att välja buss, tåg eller tunnelbanelinje och hur du tar dig till stationer respektive hållplatser.

### Använda guide över kollektivtrafik

När du har angett ditt mål väljer du markeringen för destinationen på kartan och
> Få vägbeskrivning.

En karta över rutten visas.

2 Om du vill ha mer information väljer du 🔳 .

**Tips!** Om du vill navigera till en plats som du har hittat via sökning efter närliggande platser eller per kategori väljer du markeringen för platsen och **t**.

### Ladda ned och uppdatera kartor

Spara stadskartor i telefonen så att du kan använda kartorna utan Internetanslutning och sänka datakostnaderna när du är ute och reser.

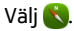

För att ladda ned och uppdatera kartor på telefonen behöver du en aktiv WLANanslutning.

### Ladda ned kartor

- 1 Välj .... > Hantera kartor > > Lägg till kartor.
- 2 Välj kontinent och land och sedan Ladda ned.

## Uppdatera kartor

- 1 Välj .... > Hantera kartor > > Sök efter uppdateringar.
- 2 Om det finns nya uppdateringar får du erbjudande om att hämta dem. Välj Ladda ned.

### Använda Kartor offline

Om du vill sänka dina datakostnader, till exempel när du reser, kan du använda Kartor utan Internetanslutning.

Välj 🚫

När du har laddat ned de kartor du behöver till telefonen kan du använda till exempel positionering, sök och navigering i offlineläge också.

Välj .... > Inställningar och inaktivera Online.

Tips! För att du ska kunna använda Kartor offline när du är utomlands måste du ladda ned kartorna till telefonen före resan.

### Hitta en plats

Hitta specifika och intressanta platser och företag med hjälp av kartor.

Välj 🚫 och 🔍 .

### Söka efter en plats

- 1 Ange sökord, t.ex. en gatuadress eller ett platsnamn, i fältet Sök.
- 2 Välj ett alternativ i träfflistan.

Platsen visas på kartan.

Om du inte får några träffar kontrollerar du att sökorden har stavats rätt.

### Visa träfflistan

Välj 🔳 .

## Söka efter platser i närheten

1 Välj 🕲 .

Allmänna platser i närheten markeras på kartan.

- 2 Om du vill visa en lista över närliggande platser väljer du 🔳.
- 3 Du kan även välja markeringen och dess informationsfält för att visa information om en plats.

## Söka efter platser efter kategori

- 1 Välj ... > Kategorier och en kategori.
- 2 Visa information genom att välja en plats i listan.
- 3 Visa platsen på en större karta genom att peka på kartan.

Tips! Du kan även visa information om platsen genom att välja markeringen på kartan.

Problem med internetanslutning kan påverka träffresultatet när du söker online.

Om du har kartor för området på telefonen kan du söka efter platser utan internetanslutning och på så sätt undvika kostnader för dataöverföring, eventuellt med begränsade sökresultat.

### Spara som en favoritplats

Spara en adress eller en intressant plats för snabb användning vid ett senare tillfälle.

|               |   | _ |   |
|---------------|---|---|---|
| <b>\</b> /··· | • |   |   |
| Val           |   |   |   |
| va            |   |   |   |
|               |   |   | • |
|               | _ | _ |   |

### Spara en plats

Välj platsmarkering och informationsfält.

Välj ☆ på informationssidan.

### Visa och redigera dina favoritplatser

Du kan snabbt komma åt sparade platser.

Välj 🚫 och 🛻 > Favoriter.

### Visa en sparad plats på kartan

Välj en plats i listan över favoriter och peka på kartan.

Du kan även visa kontaktinformation (om tillgänglig) för en sparad plats. Du kan t.ex. ringa en restaurang eller visa dess webbplats.

### Visa kontaktinformation för en plats

- 1 Välj en plats i listan över favoriter och Kontakt.
- 2 Du kan välja telefonnummer, e-postadress eller webbadress.

### Redigera eller ta bort en sparad plats

- 1 Välj platsen i listan över favoriter.

### Dela platser med vänner

Om du vill visa dina vänner en plats på kartan kan du skicka dem en länk till platsen.

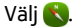

För att visa platsen på kartan behöver dina vänner ingen Nokia-telefon men däremot en aktiv internetanslutning.

- 1 Välj platsmarkeringen på kartan och dess informationsfält. Informationssidan visas.
- 2 Välj <

Ett e-postmeddelande eller SMS med en länk till platsen på kartan skickas till din vän.

#### Gå till ett bestämt mål

Om du vill ha hjälp med att hitta en väg till fots och få information om torg, parker, gågator och även shoppingcenter får du det med programmet Kartor.

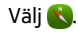

## 84 Kartor och navigering

- 1 Välj 👉 och ange ditt bestämda mål.
- 2 Välj markeringen för ditt bestämda mål på kartan och 🐔 > Få vägbeskrivning .
- 3 Starta röstguiden genom att välja Navigera.

### Visa hela rutten

- 1 Välj 🌌 .
- 2 Zooma in din aktuella position genom att välja 🚺 .

Inaktivera röstguide Välj **=** > Röstvägledning.

Ändra guiderösten

Förhindra att skärmen stängs av Sakgrundsbelysning alltid på.

### Använda kompassen

När kompassen är påslagen och kalibrerad roteras kartan för att visa riktningen du är vänd åt. Kompassen pekar mot den magnetiska nordpolen.

Välj 🚫.

Sätt på kompassen

Välj 🐥.

#### Stäng av kompassen

Välj 🚹. Kartan riktas mot norr.

Följ instruktionerna som visas i telefonen om kompassen behöver kalibreras.

Kompassens exakthet är begränsad. Elektromagnetiska fält, metallföremål eller andra yttre omständigheter kan också påverka kompassens exakthet. Kompassen bör alltid vara rätt kalibrerad.

### Ge synpunkter på Kartor

Var med och förbättra programmet Kartor genom att skicka in dina synpunkter.

### Välj 🚫.

- 1 Välj --- > Feedback.
- 2 Välj hur sannolikt det är att du skulle rekommendera Kartor till andra.

Du kan även ange anledningarna. Du lämnar synpunkterna anonymt.

3 Välj Skicka.

Om du vill ge synpunkter behöver du ha en aktiv internetanslutning.

När du har skickat in dina synpunkter om den aktuella versionen av Kartor en gång är alternativet inte tillgängligt längre.

#### Kör

#### Köra till ett bestämt mål

När du behöver tydliga anvisningar om vägen när du kör får du hjälp av Kör så att du hittar ditt bestämda mål.

### Välj 🔁.

Du måste vara inloggad på ditt Nokia-konto för att använda Kör.

### Köra till ett bestämt mål

Välj 🗮 > Ange mål och aktuellt alternativ.

Tips! För att ange ditt mål kan du också peka på målet på kartan och hålla ned det, och sedan välja Kör till.

Du kan börja köra utan att ange ett bestämt mål. Din aktuella position visas på kartan.

Kartan roterar efter din körriktning som standard. Kompassen pekar alltid mot norr.

#### Köra hem

Välj 🔁 > Ange mål > Hem.

När du för första gången väljer Hem blir du ombedd att ange din hemposition.

### Ändra din hemposition

Välj 🔁 > Inställningar > Hemposition.

Tips! Peka på kartan för att utforska din omgivning på en karta i helskärm.

### Visa en översikt över din rutt

Välj 🗃 i navigeringsvyn.

Följ den lokala lagstiftningen. När du kör bil bör du alltid se till att hålla händerna fria för själva körningen. Tänk på trafiksäkerheten i första hand.

### Använda röstguide

Röstguide hjälpa dig att hitta till ditt mål och låter dig njuta av resan.

Välj 🔁.

- 2 Välj ett språk eller inaktivera röstguiden genom att välja Ingen. Röstvägledning finns kanske inte på ditt språk.

Du kan även hämta nya navigeringsröster.

## Hämta nya navigeringsröster

Välj 🔁 > Inställningar > Navigeringsröst > Ladda ned ny och en röst.

Du kan använda andra program under navigeringen och höra röstguiden samtidigt.

### Visa platser på kartan

Letar du efter en bensinstation, en parkeringsplats eller ett ställe att äta? Konfigurera telefonen så att sådana platser visas på kartan.

### Välj 🔁.

- 1 Välj = > Inställningar > Kartlager > Platser.
- 2 Välj de kategorier du vill ska visas på kartan.

**Tips!** Kör visar landmärken, till exempel populära byggnader och sevärdheter, på kartan. Ländmärken visas bäst i 3D. Zooma in om du inte ser några landmärken.

Välj 🗮 > Inställningar > Kartlager och avaktivera Landmärken om du vill dölja landmärken.

### Välja den rutt du föredrar

Kör kan välja den rutt som bäst passar dina behov och preferenser.

Välj 🔁.

- 2 Välj 💽 innan du startar navigeringen.
- 3 Bestäm om du vill tillåta eller undvika till exempel motorvägar, avgiftsbelagda vägar och färjor.
- 4 Välj 🧲 > Starta navig..

## Navigera offline

Om du vill minska dataöverföringskostnaderna kan du även använda Kör offline.

Välj 🔁.

Välj = > Inställningar och avmarkera kryssrutan Anslutning.

Vissa funktioner, t.ex. sökresultat, kan vara begränsade när Kör används offline.

## Ändra utseende på vyn Kör

Vill du se en mer verklighetsbaserad 3D-karta eller använder du vyn Kör när det är mörkt? Med de olika kartlägena ser du informationen tydligt oavsett vilken tid det är på dygnet.

Välj 🔁.

Visa kartan tydligare när det är mörkt genom att aktivera nattläget.

### Aktivera nattläge

Välj = > Inställningar > Kartfärger > Natt.

### Spara en plats

För att hjälpa dig att planera din resa kan du söka efter hotell, sevärdheter eller bensinmackar och spara dessa i telefonen.

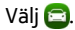

- 2 Välj platsen från listan över förslag.
- 3 Välj 🔂.

### Spara din aktuella position

Välj 🔁 > Spara position.

## Köra till en sparad plats

Välj = > Ange mål > Favoriter och platsen.

### Synkronisera dina favoriter

Planera vart du vill åka på din resa – hitta platserna på webbplatsen Nokia Kartor, synkronisera de sparade platserna med din telefon och kom åt resplanen när du är på resande fot.

Välj 🔁.

#### Synkronisera sparade platser

Välj = > Ange mål > Favoriter > Synkronisera.

Synkroniseringen kräver en internetanslutning och kan innebära att stora mängder data måste överföras via tjänstleverantörens nätverk. Kontakta tjänstleverantören om du vill ha information om dataöverföringskostnader.

Mer information om hur du använder webbtjänsten Nokia Maps finns på www.nokia.com/maps.

# Produktivitet och tid

Tidshantering

Klocka

Lär dig hur du ställer in klockan, tiden och alarm på telefonen.

#### Om klockan

Välj 📉.

Ställa in och hantera alarm.

### Ställa in alarm

Vill du vakna till din favoritlåt? Du kan använda telefonen som väckarklocka.

Välj 🏹.

- 1 Välj 🕂 .
- 2 Ställ in alarmtiden och ange en beskrivning.
- 3 Om du vill att alarmet till exempel ska ljuda samma tid varje dag väljer du Fler alternativ > Upprepa > Varje dag.
- 4 Om du vill ange alarmsignalen väljer du Alarmsignal.

### Ta bort ett alarm

Välj alarmet i alarmvyn, håll kvar och välj Radera på popup-menyn.

Tips! Du kan tillfälligt inaktivera ett alarm i alarmvyn med växelknappen.

### Aktivera snooze för alarm

När alarmet ljuder kan du aktivera snooze för alarmet. Om du gör det pausas alarmet en bestämd tid.

När alarmet ljuder väljer du Snooze.

### Ange längden för snooze för alarm

Välj alarmet och Fler alternativ > Snoozetid. Ange sedan tidslängden.

Tips! För att snooza alarmen kan du också vända telefonen upp och ned.

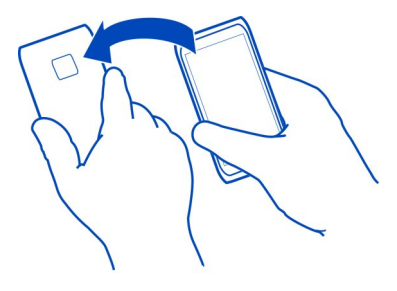

### Ange tid och datum

Välj 🚱 och Tid och språk > Tid och datum.

### Uppdatera tid och datum automatiskt

Du kan ställa in telefonen så att tiden, datumet och tidszonen uppdateras automatiskt. Automatisk uppdatering är en nättjänst.

Välj 💽 och Tid och språk > Tid och datum och aktivera Automatisk tidsuppdatering.

| Kalender     |  |
|--------------|--|
| Om kalendern |  |
| Välj 21.     |  |

Kalendern i telefonen hjälper dig att hålla ordning på ditt schema.

## Visa ditt veckoschema

Du kan visa dina kalenderhändelser i olika vyer. Om du vill visa en översikt över en särskild vecka använder du veckovyn.

Välj 🔁.

Välj 🎹 .

Tips! Om du vill visa en lista över kommande händelser väljer du 🧮

## Lägga till en uppgift i att göra-listan

Har du viktiga arbetsuppgifter att ta hand om, biblioteksböcker som måste lämnas tillbaka eller något evenemang du ska delta i? Då kan du lägga till uppgifterna (att göra-anteckningar) i kalendern. Om du har en deadline kan du ställa in en påminnelse.

Välj 🔁.

- 1 Välj = > Visa att-göra-lista.
- 2 Välj ┿.
- 3 Fyll i fälten.
- 4 Aktivera Tidsgräns.
- 5 Om du vill ställa in en påminnelse väljer du Påminnelse: och intervallet och anger tiden för påminnelsen.

## Markera en uppgift som slutförd

I att göra-listan, markera kryssrutan bredvid uppgiften.

## Lägga till en kalenderhändelse

Välj 🔁.

- 1 Välj 🕂 i kalendervy.
- 2 Fyll i fälten.
- 3 Om du vill bjuda in deltagare väljer du ▼ > Lägg till kontakter > + och väljer kontakterna.
- 4 Välj Spara.

## Ange standardlängd för påminnelsetid

Välj 💽 och Program > Kalender > Standardpåminnelse visas och ange påminnelsens längd.

### Lägga till platsen i en kalenderpost

Har du en avtalad tid på en plats som du inte känner till? Genom att lägga till platsen i mötesposten kan du kontrollera platsen på en karta innan du beger dig dit.

Välj 🔁.

### Lägga till platsen manuellt

När du lägger till en möteshändelse väljer du Plats: och anger adressen.

### Välja platsen från kartan

- 1 När du lägger till en möteshändelse väljer du Lägg till platsen > Q.
- 2 Zooma in genom att peka på skärmen två gånger.
- 3 Välj en plats på kartan.
- 4 Välj Klar.

Om du vill lägga till en plats i ett möte senare öppnar du bara möteshändelsen och väljer  $\checkmark$  .

### Använda olika kalendrar för arbete och fritid

Du kan ha mer än en kalender. Skapa en för arbete och andra för fritiden, t.ex. familj eller intressen.

Välj 🛐 och 🚍 > Hantera kalendrar.

### Skapa en ny kalender

- 1 Välj**∔**.
- 2 Ange ett namn och en f\u00e4rgkod f\u00för kalendern. F\u00e4rgkoderna anger vilken kalender en h\u00e4ndelse sparats till i olika kalendervyer.

När en kalender är dold visas inte kalenderhändelserna och påminnelserna i olika kalendervyer eller i vyn Händelser.

### Definiera synligheten för en kalender

Välj önskad kalender och aktivera eller avaktivera Visa denna kalender och påminnelser.

## Ändra inställningarna för en kalender

Välj 🙆 och Program > Kalender.

## Använda Microsoft ActiveSync™

1 Välj 🤌 > Lägg till konto.

### 92 Produktivitet och tid

- 2 Välj Mail for Exchange och ange dina användaruppgifter.
- 3 Välj Manuell konfigurering och välj de objekt som du vill synkronisera.
- 4 Ange serveradressen och välj Klart.

#### Synkronisera med en annan e-post- eller kalendertjänst

- 1 Välj 🤌 > Lägg till konto.
- 2 Välj en tjänst, ange dina användaruppgifter och välj sedan Logga in.

#### Produktivitet Använda kalkylatorn

Välj 😑.

- 1 Skriv det första talet i beräkningen.
- 2 Välj en funktion, t.ex. addition eller subtraktion.
- 3 Skriv det andra talet i beräkningen.
- 4 Välj =.

Den här funktionen är avsedd för privat bruk. Precisionen kan vara begränsad.

#### Läsa kontorsdokument

Du kan visa dokument, t.ex. PDF-filer, dokument i Microsoft Office- eller Open Document-format, kalkylblad och presentationer.

Välj ⑦.

### Sortera filer efter namn, datum eller dokumenttyp

Välj = > Sortera efter > Namn, Tid eller Typ

### Visa ett dokument i helskärmsläge

Välj dokumentet. Visa verktygsfältet genom att peka på dokumentet.

### Hoppa till en sida

Välj 🖓 och ange sidans nummer.

#### Dela ett dokument

- 1 Välj = > Dela.
- 2 Välj delningsmetod.

Alla filformat och funktioner stöds inte.

### Skapa en shoppinglista

Shoppinglistor på papper kan lätt tappas bort. Du kan skapa shoppinglistor med Anteckningar i stället för att skriva dem på papper. På så sätt har du alltid listan med dig!

Välj 遍

- 1 Om du vill lägga till en ny anteckning väljer du +.
- 2 Skriv text i anteckningsfältet.

# Telefonhantering

### Hålla telefonens programvara och program uppdaterade Om uppdateringar för telefonens programvara och program

Håll dig uppdaterad – uppdatera din telefons programvara och program för att få nya och förbättrade funktioner för din telefon. Telefonens prestanda kan också förbättras av programuppdateringar. Du kanske också får viktiga säkerhetsuppdateringar.

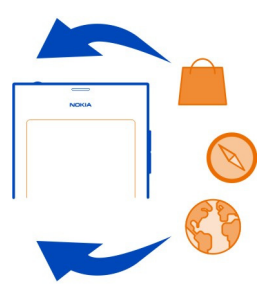

Säkerhetskopiera personlig information innan du uppdaterar telefonens programvara.

# 🛕 Varning!

Om du installerar en programuppdatering kan du inte använda enheten, inte ens för att ringa nödsamtal, förrän installationen är slutförd och enheten har startats om.

Stora mängder data kan skickas om du använder tjänster eller laddar ned innehåll, vilket kan medföra kostnader för datatrafik.

Ansluta en laddare eller se till att enhetsbatteriet är fulladdat innan du påbörjar uppdateringen.

Efter uppdateringen kan det hända att anvisningarna i användarhandboken inte längre gäller. Du hittar den uppdaterade användarhandboken på www.nokia.com/ support.

### Visa din programvaruversion

Välj 🚱 och Om produkten.

Tips! Du kan också slå \*#0000#.

### Uppdatera telefonprogramvara och program

När uppdateringar finns tillgängliga för telefonens programvara eller enskilda program visas det på telefonen. Håll din telefon uppdaterad genom att hämta och installera uppdateringarna (nättjänst). Du kan även söka efter uppdateringar manuellt.

När en uppdatering är tillgänglig för telefonens programvaran visas ett meddelande med ikonen <sup>(C)</sup>i vyn Händelser. Uppdateringar av enskilda program visas med ikonen <sup>(C)</sup>. Välj aviseringsmeddelandet om du vill visa och installera den tillgängliga uppdateringen.

Skapa en säkerhetskopia innan du uppdaterar telefonens programvara.

### Söka efter uppdateringar manuellt

- 1 Välj 🚱 > Program > Hantera program.
- 2 Öppna fliken 🕑 och uppdatera vyn genom att välja 😋 .

Du kan uppdatera enskilda program eller alla tillgängliga program.

#### Uppdatera telefonens programvara via datorn

Du kan använda datorprogrammet Nokia Software Updater för att uppdatera programvaran i telefonen. Du behöver ha en kompatibel dator, en bredbandsuppkoppling till Internet och en kompatibel USB-kabel för att ansluta telefonen till datorn. Säkerhetskopiera telefonen till datorn innan du startar uppdateringen av telefonen för att återställa din personliga information till din telefon.

**Tips!** När du uppdaterar telefonens programvara återställs språket på skärmtangentbordet till standardspråket. Om låskoden innehåller tecken som inte finns på detta skärmtangentbord väljer du **HEP** och svep sedan vänster eller höger över tangentbordet för att ändra språket på skärmtangentbordet till språket du använde när du skapade låskoden.

Du kan ladda ned programmet Nokia Software Updater på www.nokia.com/support.

### Säkerhetskopiera Säkerhetskopiera filer

Vill du vara säker på att inga viktiga filer går förlorade? Du kan skapa säkerhetskopior av telefonens minne.

Välj 🙆 och Synkronisering och säkerhetskopiering > Säkerhetskopiera.

Du bör säkerhetskopiera telefonens minne regelbundet.

**Tips!** Du återställer en säkerhetskopia genom att välja säkerhetskopian som ska återställas, välja Återställ och följa anvisningarna som visas på telefonen. Vissa program kan eventuellt inte återställas.

Stora mediefiler som foton och videor tas inte med när telefonen säkerhetskopieras. Du kan använda programmet Nokia Link för att synka viktiga filer, till exempel foton och videor, med en kompatibel dator. Du kan också använda Nokia Link för att säkerhetskopiera och återställa innehåll, till exempel kontakter, kalenderposter och meddelanden. Välj 🔅 för att få åtkomst till säkerhetskopierings- och återsättningsfunktionerna.

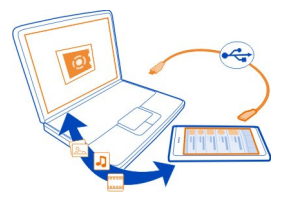

## Hantera program

### Om program

Välj 🙆 > Program > Hantera program.

Du kan uppdatera och ta bort programpaket, t.ex. program och tillägg.

### Installera nya program

I Nokia Butik kan du hämta mobilspel, program och olika typer av tillägg till telefonen.

Välj 📋

På vissa webbplatser kan du välja en länk till en fil med filnamnstillägget .deb för att installera ett program. Om du vill kunna installera program från e-postbilagor, filsystem, webbplatser eller andra innehållstjänster än Nokia Butik måste du aktivera detta i installationsinställningarna.

### Aktivera installation utanför Nokia Butik

Välj 🚱 och Program > Installationer och aktivera Tillåt installationer från andra källor än Butik.

Installera endast program som är kompatibla med telefonen.

Viktigt! Installera och använd bara programvara från tillförlitliga källor. Program från otillförlitliga källor kan innehålla skadlig programvara som kan komma åt data som lagrats i enheten, orsaka ekonomisk skada eller skada din enhet.

### Visa installerade program

Välj 🙆 > Program > Hantera program.

# Visa information om ett program

Välj programmet.

### Ta bort ett program från telefonen

Du kan öka mängden tillgängligt minne genom att ta bort installerade program som du inte längre vill behålla eller använda.

Peka och håll kvar på programvyn och välj 🔀 på programmet.

Avinstallationen kan inte avbrytas när den har bekräftats och påbörjats.

Om du tar bort ett program kanske du inte kan öppna filerna som skapats med det borttagna programmet.

Om ett installerat program är beroende av ett borttaget program kanske det installerade programmet slutar fungera. Mer information finns i användarhandboken för det installerade programmet.

Om du vill visa informationen om ett program innan du tar bort det väljer du 🕥 > Program > Hantera program och programmet. Ta bort programmet genom att välja Avinstallera.

#### Återställa ett programpaket

Du kan skapa en säkerhetskopia för telefonen och, om det behövs, återställa önskade programpaket senare.

Vissa program kan eventuellt inte återställas.

1 Välj 🚳 > Synkronisering och säkerhetskopiering > Säkerhetskopiera.

- Välj en säkerhetskopia som du vill återställa och Återställ. Följ anvisningarna som visas.
- 3 Efter återställningen tillfrågas du om du även vill återställa programpaket. Om det finns paket som behöver återställas visar du de tillgängliga paketen genom att välja Ja.
- 4 Välj det programpaket som ska återställas och Återställ.

Du kan också återställa programpaket senare. Välj 💽 > Program > Hantera program.

#### Minne

### Frigör telefonminne

Behöver du utöka mängden tillgängligt minne på telefonen så att du kan installera fler program eller lägga till mer innehåll?

Du kan ta bort följande om de inte längre behövs:

- SMS, MMS och e-postmeddelanden
- Kontaktposter och kontaktinformation
- Program
- Musik, bilder och videor

Kopiera det innehåll som du vill spara på en kompatibel dator.

### Synkronisera innehåll

### Synkronisera viktig information

Vill du att kontakter, kalender, anteckningar och annat innehåll ska säkerhetskopieras och finnas tillgängliga både när du sitter vid datorn och när du använder telefonen? Synkronisera viktigt innehåll till onlinetjänster och kom åt dem var du än är. Du kan också synkronisera innehållet med andra enheter, till exempel telefoner och datorer.

### Synkronisera med onlinetjänster

Välj 💋.

### Synkronisera med andra enheter

Välj 🙆 > Synkronisering och säkerhetskopiering > Synkronisering.

När du öppnar programmet visas standardsynkroniseringsprofilen eller den förra använda synkroniseringsprofilen. Du kan få synkroniseringsinställningar i ett konfigurationsmeddelande från tjänsteleverantören.

### 98 Telefonhantering

### Synkronisera med onlinetjänster

Se till att alla konton, kontakter, kalenderposter och annan viktig information är synkroniserad med telefonen. Säkerhetskopiera viktigt innehåll online för enkel överföring eller återställning till telefonen.

# Välj 🕗.

Synkronisering med tjänster är aktiverat som standard.

### Ta med eller utelämna innehåll

Välj ett konto och den kontotyp som du vill ta med eller utelämna.

Vilka alternativ som är tillgängliga kan variera.

#### Inaktivera synkronisering

Välj ett konto och avaktivera Schemalägg.

#### Synkronisera innehåll med en annan telefon

Se till att viktig information är synkroniserad mellan till exempel din privata telefon och din arbetstelefon.

Välj 🙆 > Synkronisering och säkerhetskopiering > Synkronisering.

### Skapa en synkroniseringsprofil

- 1 Välj Lägg till enhet. Välj 🖶 om du redan har skapat andra synkroniseringsprofiler.
- 2 Välj den andra telefonen och Fortsätt
- 3 Följ instruktionerna som visas på de två telefonerna.
- 4 Välj det innehåll som ska synkroniseras. Vilka alternativ som är tillgängliga kan variera. Du kanske också kan välja vilken telefons data som du vill behålla om det uppstår konflikter, t.ex. olika telefonnummer för samma kontakt.
- 5 Synkronisera genom att välja Synkronisera.

### Synkronisera med en befintlig synkroniseringsprofil

Kontrollera att Bluetooth är aktiverat på båda telefonerna och välj Synkronisera.

### Ta med eller utelämna innehållstyper

Välj innehållstyper i önskad profil.

### Ta bort en synkroniseringsprofil

Välj 💼 i önskad profil.

### Skydda telefonen

## Ange att telefonen ska låsas automatiskt

Vill du skydda telefonen mot obehörig användning? Definiera en säkerhetskod och konfigurera telefonen så att den låses automatiskt när den inte används.

- 1 Välj 🚱 och Säkerhet > Enhetslås.
- 2 Välj Låskod och ange en säkerhetskod (minst fem tecken). Du kan använda siffror, symboler, gemener och versaler.

Håll låskoden hemlig och förvara den på ett säkert ställe separat från telefonen. Dina personliga uppgifter raderas innan du kan använda telefonen igen om du glömt låskoden och inte kan återställa den. Om du angett antal gånger som du kan ange fel låskod så raderar telefonen din data och återställer sig till originalinställningarna efter sista försöket. Telefonen måste lämnas in innan du kan använda den igen om du inte har begränsat antalet försök.

3 Välj Autolås och ange efter hur lång tid telefonen ska låsas automatiskt.

### Låsa upp telefonen

- 1 Tryck på strömbrytaren och svep fingret från utsidan av skärmen och in på den. Du kan svepa från valfri riktning.
- 2 Ange säkerhetskoden och välj OK.

**Tips!** Du kan också peka på skärmen två gånger och svepa från utsidan av skärmen och in på den.

**Tips!** När du uppdaterar telefonens programvara med datorprogrammet Nokia Software Updater återställs språket på skärmtangentbordet till standardspråket. Om låskoden innehåller tecken som inte finns på detta skärmtangentbord väljer du och svep sedan vänster eller höger över tangentbordet för att ändra språket på skärmtangentbordet till språket du använde när du skapade låskoden.

**Tips!** Om du har definierat en betrodd person och glömmer bort säkerhetskoden kan du skicka koden till honom eller henne i ett textmeddelande. Välj **Enhetslås > Betrodd person > Välj betrodd person** och en kontakt från listan. Om den betrodda personens telefonnummer ändras i kontaktlistan måste du ändra det manuellt.

### Inställningar för telefonlås

Du kan definiera en låskod och konfigurera telefonen så att den låses automatiskt när den inte används.

Vissa tjänster, till exempel Mail for Exchange, kanske kräver att du definierar en låskod för din telefon. Beroende på administratörssäkerhetskraven så kanske dina telefonlåsinställningar ändras, till exempel Autolås och Antal försök.

Välj 🙆 och Säkerhet > Enhetslås och från följande:

Autolås — Ange efter hur lång tid telefonen ska låsas automatiskt.

 ${\bf L}$ åskod — Ändra säkerhetskoden. Du måste definiera en säkerhetskod för att kunna använda telefonlåset.

**Antal försök** — Ange en gräns för antal felaktiga försök ange säkerhetskoden. När gränsen är nådd återställs telefonens ursprungliga inställningar och alla användardata tas bort.

**Betrodd person** — Ange någon av dina kontakter som en betrodd person. Om du har definierat en betrodd person kan du skicka säkerhetskoden till honom eller henne i ett textmeddelande så att du kan få hjälp om du glömmer bort koden. När du har angett fel säkerhetskod väljer du Återställ och följer anvisningarna som visas.

**Fjärrsäkerhetsfunktioner** — Konfigurera fjärrlåsning. Du kan fjärrlåsa telefonen eller radera data som är lagrad om du tappar bort telefonen.

### Dölj privat information från dina meddelanden

Vill du inte att andra ska kunna se vem som ringt dig? När du har missat ett samtal eller fått ett samtal visas ett meddelande på låsskärmen. Du kan definiera hur mycket information som visas.

Välj 🚱 och Notifieringar > Notifieringar och aktivera eller inaktivera Dölj sekretessinformation.

När Dölj sekretessinformation är aktiverat visas endast antalet mottagna meddelanden och missade samtal.

När Dölj sekretessinformation inte är aktiverat visas följande information när du har fått ett meddelande eller missat ett samtal:

- Namnet på den person som har försökt ringa dig
- · Avsändaren av meddelandet som du har fått
- En del av meddelandeinnehållet

#### Utveckla egna program

Du kan skapa egna program för telefonen med ett kompatibelt SDK (Software Development Kit).

Du måste aktivera utvecklarläget på telefonen för att använda den för programutveckling. I utvecklarläget kan en anslutning mellan utvecklingsvärden och telefonen upprättas och extraverktyg blir tillgängliga på telefonen.

## Aktivera utvecklarläge

Välj 🚱 och Säkerhet > Utvecklingsläge och aktivera Utvecklingsläge.

Du bör inte aktivera utvecklarläget om du inte tänker utveckla program till telefonen. När du aktiverar utvecklarläget utsätter du inte telefonen för säkerhetsrisker, men du kan av misstag råka radera viktiga systemfiler.

Mer information finns på developer.nokia.com.

#### Återställa telefonen Om telefonen slutar svara

Starta om telefonen. Tryck ned strömknappen i minst åtta sekunder. För att sätta på telefonen igen trycker du och håller ned strömknappen tills telefonen vibrerar.

Inget innehåll, till exempel kontakter eller meddelanden, tas bort.

### Återställa originalinställningarna

Om telefonen inte fungerar som den ska kan du återställa vissa inställningar till deras ursprungliga värden.

- 1 Avsluta alla aktiva samtal och anslutningar.
- 2 Välj Soch Återställ > Återställ inställningar.
- 3 Ange säkerhetskoden om du uppmanas att göra det.

När du har återställt originalinställningarna slås telefonen av och sedan på igen. Omstarten kan ta längre tid än en vanlig uppstart.

Återställningen av originalinställningarna påverkar inte personliga data som lagras på telefonen, t.ex.:

- Kontakter
- Kalenderposter
- Dokument, musik, meddelanden eller anteckningar
- Webbokmärken
- Konton, säkerhetskoder eller lösenord

## Förbereda telefonen för återvinning

Om du köper en ny telefon, eller vill kasta telefonen av någon annan anledning, rekommenderar vi att du lämnar in telefonen för återvinning. Ta först bort all personlig information och allt innehåll från telefonen.

## Ta bort allt innehåll och återställ inställningarna till standardvärdena

- 1 Säkerhetskopiera det innehåll som du vill bevara på en kompatibel dator.
- 2 Avsluta alla aktiva anslutningar och samtal.
- 3 Välj 💽 och Återställ > Rensa enhet. Processen kan ta flera minuter.

### 102 Telefonhantering

4 Telefonen stängs av. Vänta tills den snurrande ikonen på skärmen försvinner. Sätt sedan på telefon igen. Kontrollera noga att allt personligt innehåll, t.ex. kontakter, foton, musik, video, anteckningar, meddelanden, e-postmeddelanden, presentationer, spel och andra installerade program, har tagits bort. Innehåll och information på SIM-kortet tas inte bort.

Glöm inte att avlägsna SIM-kortet från telefonen.

#### Batteri

#### Förlänga batterilivslängden

Om du tycker att du behöver ladda telefonen ofta finns det åtgärder som du kan vidta för att minska telefonens energiförbrukning, så att du bl.a. kan prata i den längre.

- Ladda alltid upp batteriet helt.
- När strömsparläget är aktiverat söker inte telefonen, eller gör det mer sällan, efter tillgängliga WLAN-nät och stänger anslutningarna när de inte används av ett program.

Tips! Kontrollera batteriets status och aktivera strömsparläge genom att välja 🚱 ochEnhet > Batteri.

#### Stäng de program som du inte använder

Peka och håll kvar på vyn för öppna program och välj **Stäng alla**. Alternativt väljer du 🔀 på det program du vill stänga.

### Ljud och effekter

- Stäng av onödiga ljud, till exempel pekskärmstoner.
- Använd kabelanslutna hörlurar i stället för högtalaren.
- Ändra längden på timeout-perioden, d.v.s. efter hur lång tid telefonens display släcks.

### Ange längden på timeout-perioden

Välj 🙆 och Enhet > Display > Display-timeout.

### Minska displayens ljusstyrka

Välj 😰 och dra reglaget för Ljusstyrka.

### Aktivera en mörk bakgrundsbild

Välj 🚱 och Bakgrund.

### Nätanvändning

- Om du lyssnar på musik eller använder telefonen på annat sätt, men inte vill ringa eller ta emot samtal, aktiverar du flygläge.
- Använd en WLAN-anslutning för att ansluta till internet i stället för en GPRS- eller 3G-anslutning (paketdataanslutning).
- Om telefonen är konfigurerad att använda både GSM- och 3G-nät (dual-läge) används mer ström när den söker efter 3G-nätet.

## Konfigurera telefonen så att bara GSM-nätet används

Välj 🚱 och Mobilnätverk > Nätverksläge > GSM.

### Inaktivera Bluetooth när det inte behövs

Välj 🚱 och Bluetooth.

Upprätta bara en GPRS-eller 3G-anslutning (paketdataanslutning) när det behövs Välj 🚱 och Mobilnätverk > Dataroaming och aktivera Fråga alltid.

| Tips                     |                                                                                                    |  |
|--------------------------|----------------------------------------------------------------------------------------------------|--|
|                          |                                                                                                    |  |
| Koder                    |                                                                                                    |  |
| PIN-kod<br>(4–8 siffror) | Skyddar SIM-kortet mot obehörig användning och behövs för<br>åtkomst till vissa funktioner.<br>Du kan ange att telefonen ska fråga efter PIN-kod när du sätter<br>på den.<br>Kontakta din tjänsteleverantör om koden inte medföljde SIM-<br>kortet eller om du har glömt den.<br>Om du anger fel kod tre gånger i rad måste du låsa upp den<br>med PUK-koden. |  |
| PUK-kod                  | Behövs för att låsa upp en PIN-kod.                                                                                                    |  |
| (8 siffror)              | Kontakta din tjänsteleverantör om koden inte medföljde SIM-<br>kortet.                                                                                                    |  |

| IMEI-nummer<br>(15 siffror)         | Detta används för att identifiera giltiga telefoner i nätverket.<br>Numret kan också användas för att blockera till exempel stulna<br>telefoner.Du kanske också måste ange numret till Nokia Care-<br>tjänster.                                                                                                    |
|-------------------------------------|----------------------------------------------------------------------------------------------------|
|                                     | Om du vill se ditt IMEI-nummer slår du <b>*#06#</b> .                                                                                                    |
| Låskod<br>(säkerhetskod)            | Detta hjälper dig att skydda din telefon mot otillåten<br>användning.                                                                                                    |
| (min. 5 siffror eller<br>bokstäver) | Du kan ange att telefonen ska fråga efter låskoden som du<br>definierar.                                                                                                    |
|                                     | Håll koden hemlig och förvara den på ett säkert ställe, och inte<br>tillsammans med telefonen.                                                                                                    |
|                                     | Om du glömt låskoden och inte kan återställa den raderas din<br>personliga data innan du kan använda telefonen igen.<br>Telefonen raderar din data och återställs tillbaka till<br>originalinställningar efter sista försöket om du ställt in antalet<br>försök som du kan ange fel låskod. Telefonen kräver service<br>innan du kan använda den igen om du inte angett antalet<br>försök. |
|                                     | Kontakta Nokia Care eller återförsäljaren om du vill ha mer<br>information.                                                                                                    |

### Skicka säkerhetskoden till en betrodd person

Vill du skydda telefonen, men är rädd att glömma säkerhetskoden? Definiera en betrodd person. Om du glömmer bort säkerhetskoden kan du skicka koden till den betrodda personen.

#### Definiera en betrodd person

Välj 🚱 och Säkerhet > Enhetslås > Betrodd person > Välj betrodd person och välj önskad kontakt.

Om telefonnumret till den betrodda personen ändras måste du ändra det manuellt.

#### Återställa koden

När du har angett fel säkerhetskod väljer du Återställ och följer anvisningarna som visas.

# Var rädd om miljön

#### Spara energi

Du behöver inte ladda batteriet så ofta om du gör följande:

- Stäng program och dataanslutningar, till exempel WLAN- eller Bluetoothanslutningen, när de inte används.
- Minska skärmens ljusstyrka.
- Ange att telefonen ska gå över till energisparläge efter så kort inaktiv tid som möjligt.
- Stäng av onödiga ljud, till exempel pekskärmstoner.

### Återvinna

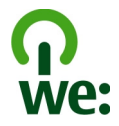

När telefonen har uppnått sin livslängd kan allt material i den återvinnas som material eller energi. För att garantera rätt avfallshantering och återanvändning samarbetar Nokia med sina partner inom programmet We:recycle. Mer information om hur du återvinner Nokia-produkter och var du hittar återvinningsstationer finns på www.nokia.com/werecycle, eller ring Nokia Cares kontaktcenter.

Återvinn förpackningsmaterial och användarhandböcker enligt riktlinjerna där du bor.

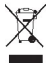

Den överkorsade soptunnan på produkter, batterier, dokumentation eller förpackningar är en påminnelse om att alla elektriska och elektroniska produkter, batterier och ackumulatorer ska lämnas till en återvinningsstation vid slutet av sin livslängd. Detta krav gäller inom EU. Kasta inte dessa produkter med det vanliga hushållsavfallet. Mer information om miljöattribut i enheten finns på www.nokia.com/ ecodeclaration.

# Produkt- och säkerhetsinformation

#### Nättjänster och kostnader

Enheten är godkänd för användning i följande nät: UMTS 850-, 900-, 1900-, 1700/2100-, 2100 MHz- och GSM 850-, 900-, 1800-, 1900 MHz-nät . För att använda enheten måste du ha ett avtal med en operatör.

### 106 Produkt- och säkerhetsinformation

Användning av nättjänster och nedladdning av innehåll till enheten kräver en nätanslutning och kan medföra kostnader för datatrafik. Vissa produktfunktioner kräver stöd från nätet och du kan behöva abonnera på dem.

#### Visa information om telefonen

Välj 💽 och Om produkten för att visa meddelanden om typgodkännande och detaljerad information om telefonens programvara och hårdvara.

#### Anmärkning om programvara med öppen källkod

Den här produkten innehåller programvara med öppen källkod.

Exakta licensvillkor, friskrivningar, erkännanden och meddelanden finns i dokumentationen som medföljer den här produkten. Nokia erbjuder sig att lämna ut källkoden i enlighet med tillämplig licens. Gå till harmattan-dev.nokia.com eller skicka ett e-postmeddelande till sourcecode.request@nokia.com eller en skriftig begäran till:

Source Code Requests

Nokia Corporation

P.O.Box 226

FI-00045 Nokia Group

Finland

Erbjudandet gäller inom tre (3) år från det datum som produkten distribuerades av Nokia.

När du skickar in din förfrågan ger du Nokia (eller tredje part som samarbetar med Nokia) ditt samtycke att hantera dina personliga uppgifter. Hanteringen genomförs i relation till din förfrågan. Huvudsyftet med att lagra uppgifterna är att kontrollera att licensvillkoren uppfylls. Datahanteringen genomförs i enlighet med Nokias riktlinjer och tillämplig lagstiftning.

#### Ta väl hand om enheten

Behandla enheten, batteriet, laddaren och tillbehör med största omsorg. Genom att följa nedanstående råd kan du se till att garantin täcker eventuella skador.

- Håll enheten torr. Nederbörd, fukt och alla typer av vätskor kan innehålla ämnen som fräter på de elektroniska kretsarna. Om enheten utsätts för väta måste den få möjlighet att torka.
- Använd eller förvara inte enheten i dammiga eller smutsiga miljöer. De rörliga delarna och de elektroniska komponenterna kan skadas.
- Förvara inte enheten i höga temperaturer. Höga temperaturer kan förkorta enhetens livslängd, skada batteriet och göra plaster skeva, buktiga eller smälta dem.
- Förvara inte enheten i kalla temperaturer. När enheten värms upp till normal temperatur kan det bildas fukt på insidan, vilket kan skada de elektroniska kretsarna.
- · Försök inte öppna enheten på annat sätt än så som anges i användarhandboken.
- Otillåtna modifieringar kan skada enheten och strida mot bestämmelser om radioenheter.
- Tappa inte enheten. Slå eller skaka inte heller på den. Om den behandlas omilt kan kretskorten och mekaniken gå sönder.
- · Rengör endast enhetens yta med ett mjukt, rent, torrt tygstycke.
- Måla inte enheten. Målarfärg kan täppa till dess rörliga delar och hindra normal användning.
- Håll enheten på avstånd från magneter eller magnetfält.
- Om du vill att viktig information ska hållas säker förvarar du den på minst två olika ställen, t.ex. på enheten, minneskortet eller datorn, eller skriver ned den.

Enheten kan kännas varm om den används under en lång tid. I de flesta fall är detta normalt. Om du misstänker att enheten inte fungerar som den ska du ta den till närmaste kvalificerade serviceverkstad.

#### Återvinning

Lämna alltid in uttjänta elektroniska produkter, batterier och förpackningar till en återvinningsstation. På så vis hjälper du till att undvika okontrollerad sophantering och främja återvinning av material. Mer information om hur du återvinner Nokiaprodukter finns på www.nokia.com/recycling.

#### Batterier och laddare

#### Information om batteri och laddare

Enheten har ett inbyggt, laddningsbart batteri som inte kan tas bort. Försök inte ta bort batteriet eftersom det kan medföra att enheten skadas. Ta enheten till närmaste kvalificerade serviceverkstad för att få batteriet utbytt.

Denna enhet är avsedd att användas med ström från följande laddare: AC-16 . Det exakta modellnumret på Nokia-laddaren kan variera beroende på vad den har för kontakt. Kontaktvariant anges med E, X, AR, U, A, C, K, B eller N.

Laddare från andra tillverkare som följer IEC/EN 62684-standarden och som ansluts till enhetens micro USB-kontakt kan vara kompatibla.

Batteriet kan laddas och laddas ur hundratals gånger, men så småningom har det tjänat ut. När samtals- och passningstiden är märkbart kortare än normalt kontaktar du närmaste kvalificerade serviceverkstad för att få batteriet utbytt.

#### Batterisäkerhet

**b** Obs: Batteriet i enheten kan inte tas bort. Läs batteriinformationen som är relevant för din enhet.

När du kopplar bort en laddare eller ett tillbehör håller du i kontakten, aldrig i sladden.

Koppla bort laddaren från eluttaget och enheten när den inte används. Lämna inte ett fulladdat batteri i laddaren eftersom överladdning kan förkorta batteriets livslängd. Ett fulladdat batteri som inte används laddas så småningom ur.

Förvara alltid batteriet mellan 15 °C och 25 °C (59 °F och 77 °F). Vid extrema temperaturer minskar batteriets kapacitet och livslängden förkortas. En enhet med för varmt eller kallt batteri kan tillfälligt sluta fungera.

Batteriet kan kortslutas oavsiktligt om ett metallföremål kommer i kontakt med batteriets metallband. Kortslutning kan skada batteriet eller det föremål som kortsluter polerna.

Kasta aldrig batterier i öppen eld eftersom de riskerar att explodera. Ta till vara på batterierna enligt lokala bestämmelser. Lämna dem om möjligt för återvinning. Kasta dem inte i hushållsavfallet.

Du får inte plocka isär, klippa sönder, öppna, krossa, böja, punktera eller skära sönder celler eller batterier. Om ett batteri börjar läcka ska du inte låta vätskan komma i kontakt med hud eller ögon. Om det händer måste du omedelbart skölja de berörda kroppsdelarna med vatten eller söka medicinsk hjälp.

Du får inte ändra, göra om eller försöka sätta in främmande föremål i batteriet, eller sänka ned det i eller utsätta det för vatten eller andra vätskor. Skadade batterier kan explodera.

Använd endast batteriet och laddaren för avsett ändamål. Felaktig användning eller användning av icke-godkända batterier eller inkompatibla laddare kan medföra risk för brand, explosion eller andra faror och kan innebära att telefonens typgodkännande eller garanti upphör att gälla. Om du tror att batteriet eller laddaren kan ha skadats tar du det/den till ett serviceställe för inspektion innan du fortsätter använda det/den. Använd aldrig ett skadat batteri eller en skadad laddare. Använd endast laddaren inomhus.

#### Ytterligare säkerhetsinformation

#### Ringa ett nödsamtal

Kontrollera att telefonen är påslagen.

- 2 Kontrollera att signalstyrkan är tillräcklig. Du kan även behöva göra följande:
  - Sätta i ett SIM-kort.
  - Se till att flygläget inte är aktiverat.
  - Lås upp telefonskärmen och knapparna om de är låsta.
- 3 Gå till vyn Program, välj 🔇 och 🛄
- 4 Ange det aktuella nödnumret där du befinner dig. Nödnummer varierar mellan olika platser.
- 5 Ring samtalet genom att välja 🕻
- 6 Lämna nödvändig information så exakt som möjligt. Avsluta inte samtalet förrän du ges tillåtelse till det.

#### Ringa ett nödsamtal utan att ange PIN-, PUK- eller låskod

- 1 När du uppmanas att ange koden väljer du 🛟
- 2 Ange det aktuella nödnumret där du befinner dig.
- 3 Välj Ring för att starta samtalet. Efter nödsamtalet måste du ange PIN-, PUK- eller låskoden för att kunna använda telefonens övriga funktioner.

När du sätter på telefonen första gången så blir du ombedd att skapa ett Nokia-konto. Om du behöver ringa ett nödsamtal under kontokonfigurationen väljer du 🛟 .

Viktigt! Nödsamtal kan göras med mobiltelefonen. Det går inte att genomföra nödsamtal under röstsamtal över Internet (Internetsamtal). Förbindelse under alla förhållanden kan inte garanteras. Förlita dig inte enbart till en trådlös enhet för mycket viktiga samtal, som medicinska akutfall.

#### Småbarn

Enheten och tillbehören är inga leksaker. De kan innehålla smådelar. Förvara dem utom räckhåll för småbarn.

#### Medicinska enheter

Användning av utrustning som sänder ut radiosignaler, t.ex. mobiltelefoner, kan störa funktionerna hos otiliräckligt skyddade medicinska apparater. Rådfråga en läkare eller apparatens tillverkare för att avgöra om den har ett fullgott skydd mot externa radiosignaler.

#### Inopererade medicinska enheter

Tillverkare av medicinsk utrustning rekommenderar ett avstånd på minst 15,3 centimeter (6 tum) mellan en trådlös enhet och en inopererad medicinsk enhet som t.ex. en pacemaker eller ett ICD-implantat (implanted cardioverter defibrillator) för att undvika risk för störningar hos den medicinska enheten. Personer som har den här typen av apparater bör tänka på följande:

- · alltid hålla den trådlösa enheten på ett avstånd av minst 15,3 centimeter (6 tum) från den medicinska enheten
- inte bära den trådlösa enheten i en bröstficka
- hålla den trådlösa enheten mot örat på motsatt sida av den medicinska enheten
- stänga av den trådlösa enheten om det finns skäl att misstänka att det kan uppstå störningar
- följa tillverkarens anvisningar för den inopererade medicinska enheten

Kontakta läkare om du har några frågor om hur man använder trådlösa enheter när man har en inopererad medicinsk apparat.
#### Hörsel

# \rm Varning!

När du använder headsetet kan din förmåga att höra omgivningens ljud påverkas. Använd inte headsetet där det kan hota säkerheten.

Vissa trådlösa enheter kan orsaka störningar hos vissa hörapparater.

#### Nickel

🚽 Obs: Enhetens yta innehåller inget nickel i pläteringarna. Enhetens yta innehåller rostfritt stål.

#### Skydda enheten från skadligt innehåll

Enheten kan utsättas för virus och annat skadligt innehåll. Vidta följande försiktighetsåtgärder:

- Var försiktig när du öppnar meddelanden. De kan innehålla skadlig programvara eller på annat sätt skada enheten eller datorn.
- Var försiktig när du accepterar begäranden om anslutning, surfning på Internet och hämtning av innehåll. Acceptera
  inte Bluetooth-anslutning från källor som inte är tillförlitliga.
- Installera och använd endast program och annan programvara från källor som du litar på. Program från otillförlitliga källor kan innehålla skadlig programvara som kan komma åt data som finns lagrade på enheten, orsaka ekonomisk skada eller skada enheten.
- Installera ett antivirusprogram och annan programvara för säkerhet på enheten och alla anslutna datorer. Använd
  endast ett antivirusprogram åt gången. Om du använder fler kan det inverka på enhetens och/eller datorns prestanda
  och användning.
- Vidta lämpliga försiktighetsåtgärder om du använder förinstallerade bokmärken från och länkar till tredjepartsleverantörers webbplatser. Nokia varken rekommenderar eller tar ansvar för dessa webbplatser.

#### Användningsmiljö

Den här enheten uppfyller riktlinjerna för radiostrålning i normal position mot örat, eller när den befinner sig minst 1,5 centimeter (5/8 tum) från kroppen. Om enheten bärs nära kroppen i en väska, bälteshållare eller hållare, bör denna inte innehålla metall, och enheten bör placeras på ovan angivet avstånd från kroppen.

För att kunna skicka och ta emot datafiler och meddelanden måste enheten ha god kontakt med nätet. Överföring av datafiler och meddelanden kan fördröjas tills sådan anslutning etablerats. Följ avståndsanvisningarna tills överföringen är slutförd.

Delar av enheten är magnetiska. Enheten kan dra till sig föremål av metall. Förvara inte kreditkort eller andra magnetiska media nära enheten, eftersom information som lagrats på dem kan raderas.

#### Fordon

Radiosignaler kan påverka elektroniska system i motorfordon (t.ex. elektronisk bränsleinsprutning, låsningsfria bromsar, automatisk farthållare och system för krockkuddar) som är felaktigt installerade eller bristfälligt skyddade. Om du vill veta mer kontaktar du fordonets tillverkare eller deras representant.

Låt endast kvalificerad personal installera enheten i ett fordon. En felaktig installation eller reparation kan vara farlig, och kan innebära att garantin för enheten upphör att gälla. Kontrollera regelbundet att all trådlös utrustning i din bil är korrekt installerad och fungerar felfritt. Förvara eller frakta inte brandfarliga vätskor, gaser eller explosiva ämnen tillsammans med enheten eller dess tillbehör. Kom inåg att krockkuddar blåses upp med stor kraft. Placera inte enheten eller tillbehör i området där krockkudden vecklas ut.

# 110 Upphovsrättsmeddelande och andra meddelanden

#### Områden med risk för explosion

Stäng av enheten när du befinner dig på ett område där det råder risk för explosion, till exempel nära bensinpumpar vid bensinstationer. Inom ett sådant område kan gnistor orsaka explosion eller brand som kan leda till personskador eller döden. Följ de begränsningar som gäller på bensinstationer, platser där man förvarar och säljer bränsle, kemiska fabriker och pågående sprängningsarbete. Områden med risk för explosion är oftast, med inte alltid, klart utmärkta. Detta gäller områden där du kan förväntas bli ombedd att stänga av fordonets motor, under däck på båtar; vid transport eller lagring av kemikalier samt områden där luften innehåller kemikalier eller partiklar, som korn, damm eller metallpulver. För fordon som använde rhytande bränsle (som propan eller butan) bör du kontrollera med fordonets tillverkare om det är säkert att använda enheten i närheten.

# Information om certifiering (SAR)

#### Den här mobila enheten uppfyller gällande krav för strålning.

Din mobila enhet är en radiosändare och -mottagare. Den har utformats för att inte överstiga internationellt rekommenderade gränsvärden för strålning. Riktlinjerna har utvecklats av den oberoende vetenskapliga organisationen ICNIRP och har en säkerhetsmarginal för att säkerställa alla personers säkerhet, oavsett ålder och hälsa.

Riktlinjerna för strålning från mobila enheter mäts i enheten SAR, som är en förkortning av Specific Absorption Rate. Det fastställda gränsvärdet för SAR är enligt ICNIRP:s riktlinjer 2,0 watt/kilogram (W/kg) i medelvärde över tio gram vävnad. SAR mäts i standardlägen under det att enheten sänder med full uteffekt på alla testade frekvensband. En enhets verkliga SARvärde kan understiga det maximala värdet då enheten har utvecklats för att inte använda mer kraft än nödvändigt för att nå nätet. Värdet varierar beroende på ett antal faktorer, exempelvis hur nära du är en nätbasstation.

Det högsta SAR-värdet enligt ICNIRP:s riktlinjer för användning av enheten mot örat är 1,16 W/kg.

Användning av tillbehör kan förändra SAR-värdet. Gällande SAR-värden kan variera beroende på olika länders rapporteringsoch testningskrav samt nätbandet. Mer information om SAR finns under produktinformationen på www.nokia.com.

# Upphovsrättsmeddelande och andra meddelanden

ÖVERENSSTÄMMELSE MED KRAV OCH BESTÄMMELSER

# **C€**0434 **①**

Härmed intygar NOKIA ABP att denna RM-696 står i överensstämmelse med de väsentliga egenskapskrav och övriga relevanta bestämmelser som framgår av direktiv 1999/5/EG. En kopia av försäkran om överensstämmelse finns på http:// www.nokia.com/global/declaration.

© 2012 Nokia. Alla rättigheter förbehållna.

Nokia, Nokia Connecting People, Nokia Original Accessories och Nseries är varumärken eller registrerade varumärken som tillhör Nokia Abp. Nokia Abp. Nokia tune är ett ljudmärke som tillhör Nokia Abp. Andra produkt- och företagsnamn som det hänvisats till kan vara varukännetecken eller näringskännetecken som tillhör sina respektive ägare.

Mångfaldigande, överföring, distribution eller lagring av delar av eller hela innehållet i detta dokument i vilken som helst form, utan föregående skriftlig tillåtelse från Nokia, är förbjuden. Nokia utvecklar ständigt sina produkter. Nokia förbehåller sig rätten att göra ändringar och förbättringar i de produkter som beskrivs i detta dokument utan föregående meddelande.

När du använder denna enhet är det viktigt att du följer alla lagar samt respekterar lokal sedvänja, andras personliga integritet och lagstadgade rättigheter, inklusive upphovsrätt. Tekniska åtgärder för att skydda upphovsrättsskyddade verk mot obehöriga utnyttjanden kan förhindra kopiering, ändring och överföring av bilder, musik och annat innehåll.

Manufactured under license from Dolby Laboratories.

Dolby and the double-D symbol are trademarks of Dolby Laboratories.

The Bluetooth word mark and logos are owned by the Bluetooth SIG, Inc. and any use of such marks by Nokia is under license.

Denna produkt är licensierad under MPEG-4 Visual Patent Portfolio License (i) för privat och icke-kommersiellt bruk i samband med information som kodats av en konsument enligt MPEG-4 Visual Standard för privat och icke-kommersiellt bruk eller (ii) för användning i samband med MPEG-4-video tillhandahållen av en licensierad videoleverantör. Ingen licens beviljas eller underförstås för något annat syfte. Ytterligare information, inklusive användning för marknadsföring, internt och kommersiellt bruk, kan erhållas från MPEG LA, LLC. Se http://www.mpegla.com.

Med undantag av vad som följer av tvingande lag, ansvarar Nokia eller någon av dess licensgivare under inga omständigheter för eventuell förlust av data eller inkomst eller indirekta skador, följdskador eller några som helst andra skador, oavsett orsaken till förlusten eller skadan.

Informationen i dokumentet tillhandahålls i befintligt skick. Förutom vad som stadgas i tvingande lag ges inga garantier av något slag, varken uttryckliga eller underförstådda, inklusive, men utan begränsning till, garantier för produktens allmänna lämplighet och/eller lämplighet för ett särskilt ändamål, vad gäller det här dokumentets riktighet, tillförlitlighet eller innehåll. Nokia förbehåller sig rätten att göra ändringar i dokumentet eller att återkalla dokumentet när som helst utan föregående meddelande.

Dekompilering av programvara i enheten är förbjuden med undantag av vad som följer av tillämplig lag. I den mån handboken innehåller några begränsningar av Nokias framställningar, garantier, skadeståndsskyldighet och ansvarsskyldighet, skall sådana begränsningar även gälla Nokias licensgivares framställningar, garantier, skadeståndsskyldigheter och ansvarsskyldigheter.

Tillgången på produkter, funktioner, program och tjänster kan variera mellan olika regioner. Kontakta Nokia-återförsäljaren eller tjänstleverantören för mer information. Denna enhet kan innehålla varor, teknik eller programvara som omfattas av exportlagar och regelverk i USA och andra länder. Spridning i strid mot lag är förbjuden.

Nokia lämnar inte någon garanti och ansvarar inte för de tredjepartsprogram som medföljer enheten eller deras funktion, innehåll eller slutanvändarsupport. Genom att använda ett program accepterar du att programmet tillhandahålls i befintligt skick. Nokia gör inga utfästelser, lämnar inte någon garanti och ansvarar inte för de tredjepartsprogram som medföljer enheten eller deras funktion, innehåll eller slutanvändarsupport.

Tillgängligheten av Nokia-tjänster kan variera mellan olika områden.

#### FCC-MEDDELANDE

Enheten kan ge upphov till TV- eller radiostörningar (t.ex. om du använder en telefon i närheten av mottagningsutrustning). FCC kan kräva att du upphör med användningen av den aktuella telefonen om dessa störningar inte kan avhjälpas. Ta kontakt med den lokala servicerepresentanten om du behöver information. Denna enhet uppfyller kraven i del 15 av FCC:s regler. Användningen är tillåten under följande två förutsättningar: (1) enheten får inte ge upphov till skadliga störningar och (2) enheten måste godta inkommande störningar, inklusive störningar som kan leda till obskad funktion. Alla ändringar eller modifieringar som inte uttryckligen godkänns av Nokia kan förverka användarens behörighet att använda utrustningen. FCC-ID: tä tryckt på insidan av SIM-kortfacket. Ta bort SIM-korthållaren om du vill se ID:t.

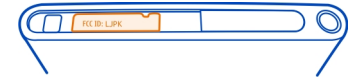

Viss användning och vissa funktioner är beroende av SIM-kort och/eller nätverk, MMS-funktion eller kompatibilitet mellan enheter och innehållsformaten som stöds. För vissa tjänster utgår särskilda avgifter.

/Utgåva 1.2 SV

# 112 Index

# Index

| A                    |        |
|----------------------|--------|
| A-GPS (Assisted GPS) | 77     |
| alarmklocka          | 88, 89 |
| anpassa enheten      | 31     |
| anpassa telefonen    | 31     |
| anslutbarhet         | 33     |
| anteckningar         | 93     |
| antenner             | 8      |
| användarhandbok      | 15     |
|                      |        |

#### В

| balegrundshild | 21         |
|----------------|------------|
| Dakgrunusbilu  | 21         |
| batteri        | <u> </u>   |
| — ladda        | 9, 10      |
| — spara energi | 102        |
| bild           |            |
| — ta           | 66, 68     |
| — visa         | 71         |
| bilder         |            |
| — delning      | 70         |
| — skicka       | 38         |
| bloggar        | 42         |
| Bluetooth      | 37, 38, 39 |
| bokmärken      | 41         |
| brevlåda       |            |
| — röst         | 50         |
| brusreducering | 51         |
|                |            |

# С

| chattjänster (IM) | 56, 58 |
|-------------------|--------|
| -                 |        |

# Ddataanslutningar32, 33— Bluetooth37— kostnader33— paketdata33— WLAN33datum och tid89

| 0  |
|----|
| 5, |
| 6  |
| 55 |
|    |

#### F

| enhetslås           | 22,99 |
|---------------------|-------|
| e-post              | 58,60 |
| — bilagor           | 59    |
| — brevlåda          | 58    |
| — konfigurera       | 58    |
| — läsa och svara på | 59    |
| — skapa             | 59    |
| — skicka            | 59    |
| — trådar            | 60    |
| Se <i>e-post</i>    |       |

### F

| fabriksinställningar, återställa     | 101       |
|--------------------------------------|-----------|
| favoriter                            | 44        |
| feeds, nyheter                       | 42        |
| filhantering                         | 95        |
| filmer                               | 75        |
| flerprogramskörning                  | 16        |
| flygläge                             | 28        |
| foton                                |           |
| — ordna                              | 72        |
| <ul> <li>platsinformation</li> </ul> | 69        |
| — redigera                           | 75        |
| — skicka                             | 70        |
| — synka                              | 39        |
| — ta                                 | 67,68     |
| — taggning                           | 73        |
| — visa 7                             | 1, 74, 76 |
| — visa på en TV                      | 74,76     |
| Fotoredigerare                       | 75        |

| G                               |    |
|---------------------------------|----|
| Galleri                         | 71 |
| genvägar                        | 31 |
| GPS (Global Positioning System) | 77 |

| Н               |           |
|-----------------|-----------|
| headset         | 7, 38, 65 |
| hjälp           | 15        |
| händelse        | 90        |
| högtalare       | 27, 51    |
| högtalartelefon | 27        |
| hörlurar        | 65        |
|                 |           |

# 

| ikoner                               | 19     |
|--------------------------------------|--------|
| IM (chatt)                           | 56, 58 |
| IMEI-nummer                          | 103    |
| indikatorer                          | 19     |
| inkorg, meddelanden                  | 57     |
| inspelning                           |        |
| — videor                             | 69     |
| installera program                   | 95     |
| inställningar                        |        |
| <ul> <li>kopplingspunkter</li> </ul> | 32     |
| — språk                              | 58     |
| <u> </u>                             | 101    |
| internet                             |        |
| Se <i>webbläsare</i>                 |        |
| internetanslutning                   | 32     |
| internetsamtal                       | 53, 54 |
| Internetsamtal                       | 54     |

# К

| kabelanslutning                       | 39, 40     |
|---------------------------------------|------------|
| kalender                              | 89, 90, 91 |
| kalkylator                            | 92         |
| kamera                                | 65         |
| — dela bilder                         | 70         |
| — dela videor                         | 70         |
| <ul> <li>platsinformation</li> </ul>  | 69         |
| — skicka foton                        | 70         |
| — skicka videor                       | 70         |
| <ul> <li>— spela in videor</li> </ul> | 69         |
| — ta foton                            | 66, 67, 68 |
| Kartor                                | 78         |
| <ul> <li>aktuell position</li> </ul>  | 78         |
|                                       |            |

| <u> </u>                                | 83         |
|-----------------------------------------|------------|
| <u> </u>                                | 80         |
| <ul> <li>hitta platser</li> </ul>       | 82         |
| <u> </u>                                | 78, 80     |
| — kompass                               | 84         |
| <ul> <li>— ladda ned kartor</li> </ul>  | 81         |
| <u> </u>                                | 83         |
| — offline                               | 81         |
| <ul> <li>positionsbestämning</li> </ul> | 76         |
| <u> </u>                                | 83         |
| <ul> <li>— sparade platser</li> </ul>   | 82, 83     |
| <ul> <li>— spara platser</li> </ul>     | 82         |
| <u> </u>                                | 84         |
| <u> </u>                                | 80         |
| klocka                                  | 88, 89     |
| knappar och delar                       | 6,7        |
| knapplås                                | 12         |
| koder                                   | 103        |
| kontakter                               | 42, 47     |
| — favoriter                             | 44         |
| — foton                                 | 44         |
| <u> </u>                                | 45, 46     |
| — i sociala nätverk                     | 46         |
| <u> </u>                                | 13, 45     |
| — lägga till                            | 43         |
| — redigera                              | 43         |
| <u> </u>                                | 45         |
| <u> </u>                                | 43         |
| <ul> <li>— synkronisering</li> </ul>    | 97,98      |
| konton                                  | 55, 58, 98 |
| kontorsprogram                          | 92         |
| kopiera innehåll                        | 12, 14, 97 |
| Kör                                     |            |
| <u> </u>                                | 86, 87     |
| — navigera                              | 85         |
| — rutter                                | 85         |
| — röstguide                             | 86         |
| — ändra vyer                            | 87         |
| körning                                 |            |
| — favoriter                             | 88         |
| — navigera                              | 87         |

| _ | planera rutter | 86 |
|---|----------------|----|
| _ | spara platser  | 87 |
| _ | synkronisering | 88 |
|   |                |    |

#### L

| ladda batteriet             | 9, 10, 107           |
|-----------------------------|----------------------|
| logg                        | 52                   |
| låsa                        |                      |
| — enhet                     | 23,99                |
| — knappar                   | 12                   |
| — skärm                     | 12                   |
| <ul> <li>telefon</li> </ul> | 22, 23, 99, 104      |
| låskod                      | 22, 23, 99, 103, 104 |

| M                       |             |
|-------------------------|-------------|
| mail                    | 58, 61      |
| Mail for Exchange       | 60, 61      |
| meddelanden             | 56, 57, 100 |
| — skicka                | 57          |
| meny                    | 18          |
| miljötips               | 105         |
| minne                   | 101         |
| — frigöra               | 97          |
| MMS (Multimedia Message | Service) 57 |
| mobil dataanslutning    | 33          |
| multimediemeddelanden   | 56, 57      |
| musik                   | 30, 61, 63  |
| — spellistor            | 62          |
| Mötesbegäran            | 61          |
| -                       |             |

| N                              |        |
|--------------------------------|--------|
| NFC                            | 35     |
| NFC (Near Field Communication) | 36, 37 |
| Nokia Butik                    | 30     |
| Nokia-konto                    | 29     |
| Nokia Link                     | 14     |
| Nokia Maps                     | 30     |
| Nokia-support                  | 15     |
| Nokia-tjänster                 | 29     |
| nyhetsfeeds                    | 42     |
| nödsamtal                      | 107    |
|                                |        |

| 20, 23, 26         |
|--------------------|
| 103                |
| 69, 77, 91         |
| 28                 |
| 28                 |
| 16, 18, 94, 95, 96 |
| 100                |
| ar 93,94           |
| 103                |
|                    |

# R

| 45, 50 |
|--------|
|        |
|        |
|        |

#### S

| 5 <u>1, 53</u><br>49<br>49 |
|----------------------------|
| <u>49</u><br>49            |
| 49                         |
|                            |
| 53, 54                     |
| 54                         |
| 48                         |
| 52                         |
| 107                        |
| 47,48                      |
| 53                         |
| 49                         |
| 50                         |
| 50                         |
| 8,45                       |
| 11                         |
| 101                        |
| 57                         |
| 17                         |
| 46                         |
| 62                         |
| 58                         |
| 11                         |
| 101                        |
| 101                        |
|                            |

| startsida                    | 15          |
|------------------------------|-------------|
| statusmenyn                  | 17          |
| statusuppdateringar          | 46          |
| support                      | 15          |
| Swype                        | 26          |
| synka                        | 39,63,64    |
| synkronisering               | 97,98       |
| säkerhetskod 22, 23, 9       | 9, 103, 104 |
| säkerhetskopiera innehåll    | 95          |
| sätta på/stänga av           | 11          |
| sätta på/stänga av telefonen | n 101       |
| söka                         | 29          |
|                              |             |

# Т

| ta foton               |            |
|------------------------|------------|
| Se <i>kamera</i>       |            |
| taggar                 | 72,73      |
| tangentbord            | 23, 26     |
| tangentbord på skärmen | 23, 26     |
| teknisk information    | 106        |
| telefon                |            |
| — konfigurera          | 12         |
| — slå på/av            | 11, 101    |
| — starta om            | 101        |
| telefonbok             |            |
| Se <i>kontakter</i>    |            |
| telefonlås             | 22,99      |
| textinmatning          | 23, 25, 26 |
| textmeddelanden        | 56, 57     |
| tid och datum          | 89         |
| tillgänglighet         | 47         |
| tillgänglighetsstatus  | 55         |
|                        |            |
| — visa foton           | 74         |

# U

| 93,94  |
|--------|
| 93,94  |
| 90     |
| 39, 40 |
|        |

| USB-laddning          | 10         |
|-----------------------|------------|
| V                     |            |
| vidarekoppla samtal   | 50         |
| video                 |            |
| — redigera            | 75         |
| videoklipp            |            |
| platsinformation      | 69         |
| — synka               | 39,64      |
| <u> </u>              | 71,76      |
| <u> </u>              | 76         |
| videor                | 64         |
| <u> </u>              | 70         |
| <u> </u>              | 64         |
| — inspelning          | 69         |
| — ordna               | 72         |
| — skicka              | 38, 70     |
| — spela upp           | 64         |
| <u> </u>              | 64         |
| <u> </u>              | 64, 71, 74 |
| <u> </u>              | 74         |
| virtuellt tangentbord | 23, 26     |
| volymkontroll         | 27         |
| väntande samtal       | 52         |
|                       |            |

# W

| webbanslutning                      | 32 |
|-------------------------------------|----|
| webbfeeds                           | 42 |
| webbläsare                          | 40 |
| — bokmärken                         | 41 |
| Se <i>webbläsare</i>                |    |
| WI AN (Wireless Local Area Network) | 34 |

35

# Å

| återställa innehåll      | 96  |
|--------------------------|-----|
| återställa inställningar | 101 |
| återvinning              | 105 |
|                          |     |

# 116 Index

| 98                  |
|---------------------|
| 12, 13, 14, 39, 63, |
| 97                  |
|                     |